# 스피드고 & EMP 가이드

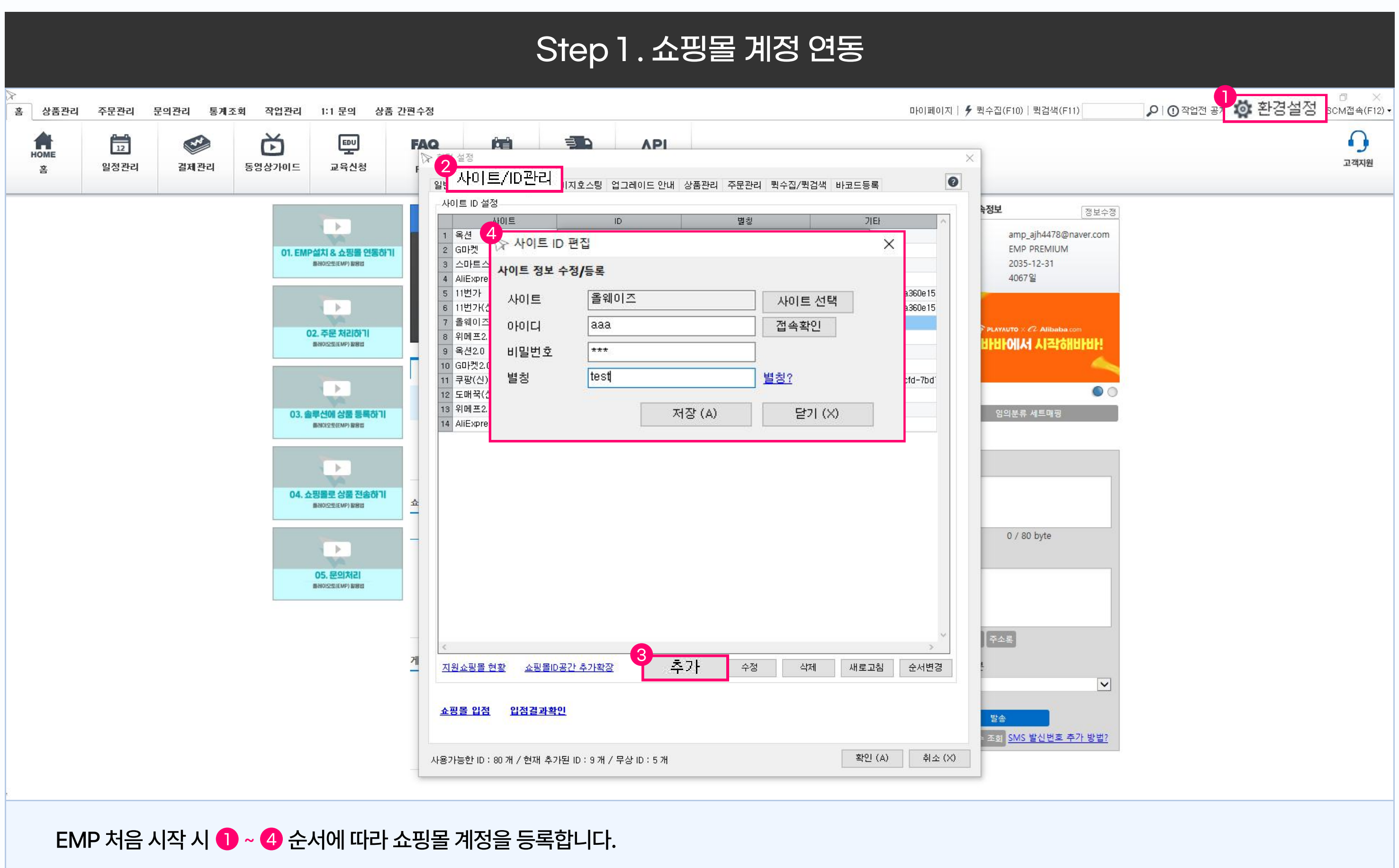

\* 쇼핑몰 정책에 따라 등록 정보는 상이합니다.

### 스피드고에서 EMP로 전송한 상품이 등록되면 상품 등록을 하고자 하는 쇼핑몰 아이디 🕕 를 선택합니다.

|                                                                                                    | 홈 상품관리 주문관리 문                         | 문의관리      | 통계조회       | 작업관                   | 리 1:1 문의            | 상품 간편수정                                                                                                    |                                                                    |                    |                     |         | 마이페이지       | │ 🗲 퀵수집(F10) | 퀵검색(F11)   | P (        | )작업전 공지사 | 갈   🔅 환경설정   🔇 | ) SCM접속(F12)        |
|----------------------------------------------------------------------------------------------------|---------------------------------------|-----------|------------|-----------------------|---------------------|----------------------------------------------------------------------------------------------------|--------------------------------------------------------------------|--------------------|---------------------|---------|-------------|--------------|------------|------------|----------|----------------|---------------------|
|                                                                                                    | 검색                                    | ▼ 부분일치    | ▼ 모두       |                       |                     |                                                                                                    |                                                                    |                    |                     |         |             |              |            |            |          |                | 0                   |
| 12.2 (c)       12.4 (c)       12.4 (c) <th< td=""><td>날짜 🔍 🕅</td><td>] - 등록일</td><td></td><td>- &gt;</td><td></td><td>전체보기</td><td></td><td>9 🤨</td><td><b>H</b> e</td><td>) 스케슐</td><td><b>2</b> 설성</td><td></td><td></td><td></td><td></td><td></td><td>• •</td></th<>                                                                                                    | 날짜 🔍 🕅                                | ] - 등록일   |            | - >                   |                     | 전체보기                                                                                                    |                                                                    | 9 🤨                | <b>H</b> e          | ) 스케슐   | <b>2</b> 설성 |              |            |            |          |                | • •                 |
| Unit         Unit         Unit <th< th=""><th>건색초기화 오늘 어제 2주 1개월 3</th><th></th><th>9개월 1</th><th>녀 검색</th><th>시작 상세검색</th><th>승인대기</th><th>·····································</th><th>추가 세트관리 카테</th><th>네고리 설정</th><th>이미지</th><th>▶ 갱신</th><th></th><th></th><th></th><th></th><th></th><th>고객지원</th></th<>                                                                                                    | 건색초기화 오늘 어제 2주 1개월 3                  |           | 9개월 1      | 녀 검색                  | 시작 상세검색             | 승인대기                                                                                                    | ·····································                              | 추가 세트관리 카테         | 네고리 설정              | 이미지     | ▶ 갱신        |              |            |            |          |                | 고객지원                |
| Image: Set upon the set of the set of the set                                                                                                    |                                       | 검색        | 0-112      | -                     |                     |                                                                                                    | 상태                                                                 | 작업                 | 부가                  |         | 갤러리         |              |            |            |          |                |                     |
| IP 2 52 Wind 26UD.       Na       Te2       Jac       Jac <thjac< th="">       Jac       <thjac< th=""></thjac<></thjac<>                                                                                                    | 주문 문의 🔎 상세보기                          |           | 로그         | 1                     |                     | 4.                                                                                                    |                                                                    |                    |                     |         |             |              |            | 상품메모       | 🕽 메모관리   |                |                     |
| Image: State       Image: State       Image: State <td< td=""><td>최근 주문 내역이 없습니다.</td><td></td><td></td><td>and the second second</td><td>날짜</td><td>작성자</td><td></td><td>내용</td><td></td><td></td><td></td><td></td><td></td><td></td><td>없습니다.</td><td></td><td></td></td<>                                                                                                    | 최근 주문 내역이 없습니다.                       |           |            | and the second second | 날짜                  | 작성자                                                                                                    |                                                                    | 내용                 |                     |         |             |              |            |            | 없습니다.    |                |                     |
|                                                                                                    |                                       |           | 00         |                       |                     |                                                                                                    | THE REAL OF RADIAL COMPANY, AND AND ADDRESS OF                     |                    |                     |         |             |              |            |            |          |                |                     |
|                                                                                                    |                                       |           |            | 1                     |                     |                                                                                                    |                                                                    |                    |                     |         |             |              |            |            |          |                |                     |
| Name         Note that is a state of the state is a state of the state is a state of the state of the s                                                                                                    |                                       |           |            | C                     |                     |                                                                                                    | In the second state of the second state of the second state        |                    |                     |         |             |              |            | _          |          |                |                     |
| State         State         State <th< td=""><td></td><td></td><td></td><td></td><td></td><td></td><td>SOLV IN BOOK TALLS (SHOLT) AN</td><td></td><td></td><td></td><td></td><td></td><td></td><td></td><td></td><td></td><td>^ ==</td></th<>                                                                                                    |                                       |           |            |                       |                     |                                                                                                    | SOLV IN BOOK TALLS (SHOLT) AN                                      |                    |                     |         |             |              |            |            |          |                | ^ ==                |
|                                                                                                    |                                       |           | 49530      | 185                   | 1.0.1               | and the local sectors in the                                                                                                    | NAME OF BRIDE PARTY AND ADDRESS.                                   | di C. Castel Tampi | ALC: NOT THE OWNER. |         |             |              |            | <b>v</b>   |          |                | ~ 54                |
| Cite Aurie         Cite Aurie         Cite Aurie <thcite aurie<="" th="">         Cite Aurie         Cite Au</thcite>                                                                                                    |                                       |           | -          |                       |                     |                                                                                                    |                                                                    |                    |                     |         |             |              |            |            |          |                |                     |
| C MANUE       C Marcel       Participal       Participal       Partitipal       Participal       Partitipal                                                                                                    | 전체사이트                                 |           | 전체         | 남상품 (10,              | 484)                |                                                                                                    |                                                                    |                    |                     |         |             |              |            |            |          |                |                     |
| 1         Mote         0         State         Bala         Bala         Pala         Pal                                                                                                    | 전체사이트                                 | 106 ^     | <b>√</b> 전 | 1체선택 📔                | ]제장 🔀 EXCE          | EL 🕃 새로고침   🗲 퀵                                                                                                    | 작업실행 🛛 😘 추가기능 👻                                                    |                    |                     |         |             |              |            |            | 페이지등     | \$ 200 🔹 🖛 1   | • / 53 🛋            |
| 1       1       1       1       1       1       1       1       1       1       1       1       1       1       1       1       1       1       1       1       1       1       1       1       1       1       1       1       1       1       1       1       1       1       1       1       1       1       1       1       1       1       1       1       1       1       1       1       1       1       1       1       1       1       1       1       1       1       1       1       1       1       1       1       1       1       1       1       1       1       1       1       1       1       1       1       1       1       1       1       1       1       1       1       1       1       1       1       1       1       1       1       1       1       1       1       1       1       1       1       1       1       1       1       1       1       1       1       1       1       1       1       1       1       1       1       1       1       1                                                                                                          |                                       | 0         | Ξ          | 상태                    | 사이트                 | ID                                                                                                    | 상품명                                                                | 매재고                | 구매 통화               | 판매가     | 옵션타입 개      | 구매툍 상태변경일    | 종료일        | 판매시작일      | 세트명      | 수정 매칭 보기       | ] 퀵수정 세. /          |
| ・・・・・・・・・・・・・・・・・・・・・・・・・・・・・・・・・・・・                                                                                                    |                                       | 0         | 1          | 접착식 테이                | 볼 멀티탭 수납 킹          | 컴퓨터 노트북 케이블 선 정                                                                                                    | 리                                                                  | 100                | 0 KRW               | 50,000  | 선택형         | X            |            |            |          | 수정 매칭 보기       |                     |
| 이미         이미         이n        이미        이n         이n<                                                                                                    |                                       | 0         |            | - 국내                  |                     |                                                                                                    |                                                                    |                    |                     |         |             |              |            |            |          |                |                     |
| ・         ・         ・         ・         ・         ・         ・         ・         ・         ・         ・         ・         ・         ・         ・         ・         ・         ・         ・         ・         ・         ・         ・         ・         ・         ・         ・         ・         ・         ・         ・         ・         ・         ・         ・         ・         ・         ・         ・         ・         ・         ・         ・         ・         ・         ・         ・         ・         ・         ・         ・         ·         ·         ·         ·         ·         ·         ·         ·         ·         ·         ·         ·         ·         ·         ·         ·         ·         ·         ·         ·         ·         ·         ·         ·         ·         ·         ·         ·         ·         ·         ·         ·         ·         ·         ·         ·         ·         ·         ·         ·         ·         ·         ·         ·         ·         ·         ·         ·         ·         ·         ·         ·         ·         ·         ·         ·                                                                                                            |                                       | 101       | -          | - [ 판매대기              | ] 폭선<br>) 이미케       | 10000                                                                                                    | 접착직 데이를 멀티럽 수납 컴퓨터 노트북 케이를 전 정리<br>제화사 데이블 머리태 소난 커프리나 트브 페이블 서 제리 | 100                |                     | 50,000  |             | 0000-00-00   | 0000-00-00 | 0000-00-00 |          | 보기             | ] 퀵수성 세<br>  리스저 네  |
| ● 小田田田田田田田田田田田田田田田田田田田田田田田田田田田田田田田田田田田田                                                                                                    |                                       | 101       | -          | - (20007)             |                     |                                                                                                    | 전학적 데이를 걸리합 구입 점규터 모드북 게이를 선 경려                                    | 100                |                     | 50,000  |             | 2024-11-12   | 0000-00-00 | 2024-11-12 |          | L 27           | · 국구경 세<br>· 뤼스전 세  |
| ●       ●       ●       ●       ●       ●       ●       ●       ●       ●       ●       ●       ●       ●       ●       ●       ●       ●       ●       ●       ●       ●       ●       ●       ●       ●       ●       ●       ●       ●       ●       ●       ●       ●       ●       ●       ●       ●       ●       ●       ●       ●       ●       ●       ●       ●       ●       ●       ●       ●       ●       ●       ●       ●       ●       ●       ●       ●       ●       ●       ●       ●       ●       ●       ●       ●       ●       ●       ●       ●       ●       ●       ●       ●       ●       ●       ●       ●       ●       ●       ●       ●       ●       ●       ●       ●       ●       ●       ●       ●       ●       ●       ●       ●       ●       ●       ●       ●       ●       ●       ●       ●       ●       ●       ●       ●       ●       ●       ●       ●       ●       ●       ●       ●       ●       ●       ●       ●       ●                                                                                                          |                                       | 0         | -          |                       |                     |                                                                                                    | 전착식 테이블 멀티텍 수납 컴퓨터 노트북 케이블 선 정리                                    | 100                | 0 KRW               | 50,000  |             | 0000-00-00   | 0000-00-00 | 0000-00-00 |          |                | · 국구장 세<br>· 퀸수정 세  |
| ····································                                                                                                    |                                       | 0         | -          | - 판매대기                | 11번가                | 1000000000                                                                                                    | 접착식 테이블 멀티탭 수납 컴퓨터 노트북 케이블 선 정리                                    | 100                | 0 KRW               | 50,000  |             | 0000-00-00   | 0000-00-00 | 0000-00-00 |          | 보7             | 퀵수정 세               |
| ● 1       ● 2007)       第4002       ごとしていたい       ● 2007)       第4002       ○ 2411-12       ○ 000-00-00       ○ 0241-10-2       ○ 1       ● 1       ● 1       ● 1       ● 1       ● 1       ● 1       ● 1       ● 1       ● 1       ● 1       ● 1       ● 1       ● 1       ● 1       ● 1       ● 1       ● 1       ● 1       ● 1       ● 1       ● 1       ● 1       ● 1       ● 1       ● 1       ● 1       ● 1       ● 1       ● 1       ● 1       ● 1       ● 1       ● 1       ● 1       ● 1       ● 1       ● 1       ● 1       ● 1       ● 1       ● 1       ● 1       ● 1       ● 1       ● 1       ● 1       ● 1       ● 1       ● 1       ● 1       ● 1       ● 1       ● 1       ● 1       ● 1       ● 1       ● 1       ● 1       ● 1       ● 1       ● 1       ● 1       ● 1       ● 1       ● 1       ● 1       ● 1       ● 1       ● 1       ● 1       ● 1       ● 1       ● 1       ● 1       ● 1       ● 1       ● 1       ● 1       ● 1       ● 1       ● 1       ● 1       ● 1       ● 1       ● 1       ● 1       ● 1<                                                                                                    |                                       | 0         |            | - [판매대기               | 11번가(신규)            | carior selection                                                                                                    | 접착식 테이블 멀티탭 수납 컴퓨터 노트북 케이블 선 정리                                    | 100                | 0 KRW               | 50,000  |             | 0000-00-00   | 0000-00-00 | 0000-00-00 |          | 보7             | 퀵수정 세               |
| ●       ●       ●       ●       ●       ●       ●       ●       ●       ●       ●       ●       ●       ●       ●       ●       ●       ●       ●       ●       ●       ●       ●       ●       ●       ●       ●       ●       ●       ●       ●       ●       ●       ●       ●       ●       ●       ●       ●       ●       ●       ●       ●       ●       ●       ●       ●       ●       ●       ●       ●       ●       ●       ●       ●       ●       ●       ●       ●       ●       ●       ●       ●       ●       ●       ●       ●       ●       ●       ●       ●       ●       ●       ●       ●       ●       ●       ●       ●       ●       ●       ●       ●       ●       ●       ●       ●       ●       ●       ●       ●       ●       ●       ●       ●       ●       ●       ●       ●       ●       ●       ●       ●       ●       ●       ●       ●       ●       ●       ●       ●       ●       ●       ●       ●       ●       ●       ●       ●                                                                                                          |                                       | 0         |            | - [판매대기               | ] 올웨이즈              | 100.000                                                                                                    | 접착식 테이블 멀티탭 수납 컴퓨터 노트북 케이블 선 정리                                    | 100                | 0 KRW               | 50,000  |             | 2024-11-12   | 0000-00-00 | 2024-11-12 |          | 보기             | 퀵수정 세               |
| ····································                                                                                                    |                                       | 0         |            | - [판매대기               | ) 위메프2.0(덜)         |                                                                                                    | 접착식 테이블 멀티탭 수납 컴퓨터 노트북 케이블 선 정리                                    | 100                | 0 KRW               | 50,000  |             | 0000-00-00   | 0000-00-00 | 0000-00-00 |          | 보7             | 퀵수정 세               |
| ・ 20000       1000       0       0       0       0       0       0       0       0       0       0       0       0       0       0       0       0       0       0       0       0       0       0       0       0       0       0       0       0       0       0       0       0       0       0       0       0       0       0       0       0       0       0       0       0       0       0       0       0       0       0       0       0       0       0       0       0       0       0       0       0       0       0       0       0       0       0       0       0       0       0       0       0       0       0       0       0       0       0       0       0       0       0       0       0       0       0       0       0       0       0       0       0       0       0       0       0       0       0       0       0       0       0       0       0       0       0       0       0       0       0       0       0       0       0       0       0 <t< td=""><td>응 수 올웨이즈</td><td></td><td></td><td>- [판매대기</td><td>] 옥션2.0</td><td>100000000</td><td>접착식 테이블 멀티탭 수납 컴퓨터 노트북 케이블 선 정리</td><td>100</td><td>0 KRW</td><td>50,000</td><td></td><td>0000-00-00</td><td>0000-00-00</td><td>0000-00-00</td><td></td><td>보기</td><td>  퀵수정 세</td></t<>                                                                                                    | 응 수 올웨이즈                              |           |            | - [판매대기               | ] 옥션2.0             | 100000000                                                                                                    | 접착식 테이블 멀티탭 수납 컴퓨터 노트북 케이블 선 정리                                    | 100                | 0 KRW               | 50,000  |             | 0000-00-00   | 0000-00-00 | 0000-00-00 |          | 보기             | 퀵수정 세               |
| ・ 「「「」」」」       ・ 「」」」」       ・ 「」」」」       ・ 「」」」」       ・ 「」」」       ・ 「」」」       ・ 「」」」」       ・ 「」」」」       ・ 「」」」       ・ 「」」」       ・ 「」」」       ・ 「」」」       ・ 「」」」       ・ 「」」」       ・ 「」」」       ・ 「」」」       ・ 「」」」       ・ 「」」」       ・ 「」」」       ・ 「」」」       ・ 「」」」       ・ 「」」」       ・ 「」」」       ・ 「」」」       ・ 「」」」       ・ 「」」」       ・ 「」」」       ・ 「」」」       ・ 「」」」       ・ 「」」」       ・ 「」」」       ・ 「」」」       ・ 「」」」       ・ 「」」」       ・ 「」」」       ・ 「」」」       ・ 「」」」       ・ 「」」」       ・ 「」」」       ・ 「」」」       ・ 「」」」       ・ 「」」」       ・ 「」」」       ・ 「」」」       ・ 「」」」       ・ 「」」」       ・ 「」」」       ・ 「」」」       ・ 「」」」       ・ 「」」」       ・ 「」」」       ・ 「」」」       ・ 「」」」       ・ 「」」」       ・ 「」」」       ・ 「」」」       ・ 「」」」       ・ 「」」」       ・ 「」」」       ・ 「」」」       ・ 「」」」       ・ 「」」」       ・ 「」」」       ・ 「」」」       ・ 「」」」       ・ 「」」」       ・ 「」」」       ・ 「」」」       ・ 「」」」       ・ 「」」」       ・ 「」」」       ・ 「」」」       ・ 「」」」       ・ 「」」」       ・ 「」」」       ・ 「」」」       ・ 「」」」       ・ 「」」」       ・ 「」」」       ・ 「」」」       ・ 「」」」       ・ 「」」」       ・ 「」」」       ・ 「」」」       ・ 「」」」       ・ 「」」」       ・ 「」」」       ・ 「」」」       ・ 「」」」       ・ 「」」」       ・       ・                                                                                                    |                                       |           |            | - [판매대기               | ] G마켓2.0            | 10000000000                                                                                                    | 접착식 테이블 멀티탭 수납 컴퓨터 노트북 케이블 선 정리                                    | 100                | 0 KRW               | 50,000  |             | 0000-00-00   | 0000-00-00 | 0000-00-00 |          | 보7             | 1 퀵수정 세             |
| • ● 1000000000000000000000000000                                                                                                    |                                       | 005)      |            | - [판매대기               | ] 메이크샵<br>] 크파에이    |                                                                                                    | 접착직 테이블 멀티럽 수납 컴퓨터 노트북 케이블 전 정리<br>제학사 테이블 머티텍 스낝 컴퓨터 노트북 케이블 전 정리 | 100                |                     | 50,000  |             | 0000-00-00   | 0000-00-00 | 0000-00-00 |          | 보기<br>         | ] 퀵수성 세<br>  리스저 네  |
| ・ 公告을 등록하고사 하는 쇼핑몰 아이디들 전택입니다.       접착석 태이물 절감팀 수납 정류는 노트북 게이불 실 정리       100       0       16.1%       50.000       0000-00-00       0000-00-00       0000-00-00       0000-00-00       0000-00-00       0000-00-00       0000-00-00       0000-00-00       0000-00-00       0000-00-00       0000-00-00       0000-00-00       0000-00-00       0000-00-00       0000-00-00       0000-00-00       0000-00-00       0000-00-00       0000-00-00       0000-00-00       0000-00-00       0000-00-00       0000-00-00       0000-00-00       0000-00-00       0000-00-00       0000-00-00       0000-00-00       0000-00-00       0000-00-00       0000-00-00       0000-00-00       0000-00-00       0000-00-00       0000-00-00       0000-00-00       0000-00-00       0000-00-00       0000-00-00       0000-00-00       0000-00-00       0000-00-00       0000-00-00       0000-00-00       0000-00-00       0000-00-00       0000-00-00       0000-00-00       0000-00-00       0000-00-00       0000-00-00       0000-00-00       0000-00-00       0000-00-00       0000-00-00       0000-00-00       0000-00-00       0000-00-00       0000-00-00       0000-00-00       0000-00-00       0000-00-00       0000-00-00       0000-00-00       0000-00-00       0000-00-00       0000-00-00       0000-00-00       0000-00-00       0000-00-00       0000-00-00                                                                                                    |                                       |           |            |                       | 구형(신)               |                                                                                                    | 접역적 데이를 걸리합 구합 임규터 모드북 게이를 선 영리<br>전차사 테이블 멀티텍 스난 커프터 노트북 케이블 서 저리 | 100                |                     | 50,000  |             | 0000-00-00   | 0000-00-00 | 0000-00-00 |          | ー - ビノ<br>     | · 국구성 세<br>· 퀴스전 세  |
| 1       2       가지 때 공간 활용 생활박 수 모니터 활재 선반 TV 와이트       1       1       1       1       1       1       1       1       1       1       1       1       1       1       1       1       1       1       1       1       1       1       1       1       1       1       1       1       1       1       1       1       1       1       1       1       1       1       1       1       1       1       1       1       1       1       1       1       1       1       1       1       1       1       1       1       1       1       1       1       1       1       1       1       1       1       1       1       1       1       1       1       1       1       1       1       1       1       1       1       1       1       1       1       1       1       1       1       1       1       1       1       1       1       1       1       1       1       1       1       1       1       1       1       1       1       1       1       1       1       1       1       1       1                                                                                                    | - 상품을 능독하고시                           | 사 하는 .    | 쇼끵         | 볼 아이                  | 니들 선택               | 백압니나.                                                                                                    | 전착신 테이블 멀티텍 수납 컴퓨터 노트북 케이블 선 정리                                    | 100                | 0 KRW               | 50,000  |             | 0000-00-00   | 0000-00-00 | 0000-00-00 |          | エノ<br>単7       | · 국구·8 세<br>· 퀸수정 세 |
| 사용자 영의분류         ····································                                                                                                    |                                       | U         | 2 =        | 거치대 공간                | ·활용 셋탑박스 도          | 입니터 철제선반 TV 와이드                                                                                                    |                                                                    | 9,999              | 0 KRW               | 19,160  | 없음          | X            |            |            |          | 수정 매칭 보기       |                     |
| •••••••••••••••••••••••••••••                                                                                                    | ····································· | 0 *       |            | ⊕ 국내                  |                     |                                                                                                    |                                                                    |                    |                     |         |             |              |            |            |          |                |                     |
| ・ 小田 二 200000000000000000000000000000000000                                                                                                    |                                       | 10.484    |            | - [판매대기               | ] 옥션                | 0.00010-0010                                                                                                    | 거치대 공간활용 셋탑박스 모니터 철제선반 TV 와이드                                      | 9, 999             | 0 KRW               | 19, 160 |             | 0000-00-00   | 0000-00-00 | 0000-00-00 |          | 보7             | 퀵수정 세               |
| ・ 一つの一つと       0000-00-00       0000-00-00       0000-00-00       0000-00-00       0000-00-00       0000-00-00       0000-00-00       0000-00-00       0000-00-00       0000-00-00       0000-00-00       0000-00-00       0000-00-00       0000-00-00       0000-00-00       0000-00-00       0000-00-00       0000-00-00       0000-00-00       0000-00-00       0000-00-00       0000-00-00       0000-00-00       0000-00-00       0000-00-00       0000-00-00       0000-00-00       0000-00-00       0000-00-00       0000-00-00       0000-00-00       0000-00-00       0000-00-00       0000-00-00       0000-00-00       0000-00-00       0000-00-00       0000-00-00       0000-00-00       0000-00-00       0000-00-00       0000-00-00       0000-00-00       0000-00-00       0000-00-00       0000-00-00       0000-00-00       0000-00-00       0000-00-00       0000-00-00       0000-00-00       0000-00-00       0000-00-00       0000-00-00       0000-00-00       0000-00-00       0000-00-00       0000-00-00       0000-00-00       0000-00-00       0000-00-00       0000-00-00       0000-00-00       0000-00-00       0000-00-00       0000-00-00       0000-00-00       0000-00-00       0000-00-00       0000-00-00       0000-00-00       0000-00-00       0000-00-00       0000-00-00       0000-00-00       0000-00-00       0000-00-00 <td></td> <td>120</td> <td></td> <td>- [판매대기</td> <td>] G마켓</td> <td>100000000000000000000000000000000000000</td> <td>거치대 공간활용 셋탑박스 모니터 철제선반 TV 와이드</td> <td>9, 999</td> <td>0 KRW</td> <td>19, 160</td> <td></td> <td>0000-00-00</td> <td>0000-00-00</td> <td>0000-00-00</td> <td></td> <td>보7</td> <td>퀵수정 세</td>                                                                                                    |                                       | 120       |            | - [판매대기               | ] G마켓               | 100000000000000000000000000000000000000                                                                                                    | 거치대 공간활용 셋탑박스 모니터 철제선반 TV 와이드                                      | 9, 999             | 0 KRW               | 19, 160 |             | 0000-00-00   | 0000-00-00 | 0000-00-00 |          | 보7             | 퀵수정 세               |
| - ヘコニン에서 전송한 상품은 사용자 임의분류 内 "스피드고" 폴더로 등록됩니다. <sup>11</sup> <sup>11</sup> <sup>11</sup> <sup>11</sup> <sup>11</sup> <sup>11</sup> <sup>11</sup> <sup>11</sup> <sup>11</sup> <sup>11</sup>                                                                                                    |                                       | 584       |            | - [판매대기               | ) 스마트스토어            | 1010070                                                                                                    | 거치대 공간활용 셋탑박스 모니터 철제선반 TV 와이드                                      | 9, 999             | 0 KRW               | 19, 160 |             | 0000-00-00   | 0000-00-00 | 0000-00-00 |          | 보7             | 퀵수정 세               |
|                                                                                                    | - 스피드그에서 저소                           | 나 성식      | <u> </u>   | 사요자                   | 이이브르                | 리 까지 가지 다 다                                                                                                    | フ <u>″ 포더근 드로되니다</u> <sup>반™와이드</sup>                              | 9, 999             | 0 KRW               | 19, 160 |             | 0000-00-00   | 0000-00-00 | 0000-00-00 |          | 보기             | ] 퀵수정 세             |
| #준 카티고리       10,404       10,404       10,404       10,404       10,404       10,404       10,404       10,404       10,404       10,404       10,404       10,404       10,404       10,404       10,404       10,404       10,404       10,404       10,404       10,404       10,404       10,404       10,404       10,404       10,404       10,404       10,404       10,404       10,404       10,404       10,404       10,404       10,404       10,404       10,404       10,404       10,404       10,404       10,404       10,404       10,404       10,404       10,404       10,404       10,404       10,404       10,404       10,404       10,404       10,404       10,404       10,404       10,404       10,404       10,404       10,404       10,404       10,404       10,404       10,404       10,404       10,404       10,404       10,404       10,404       10,404       10,404       10,404       10,404       10,404       10,404       10,404       10,404       10,404       10,404       10,404       10,404       10,404       10,404       10,404       10,404       10,404       10,404       10,404       10,404       10,404       10,404       10,404       10,404       10,404       10,404                                                                                                    |                                       |           |            | 101                   |                     |                                                                                                    | - 근덕 - 이국 모역 이 전 와이드                                               | 9,999              | 0 KRW               | 19,160  |             | 0000-00-00   | 0000-00-00 | 0000-00-00 |          | 보기             | ] 퀵수성 세<br>  리스전 내  |
| ····································                                                                                                    | 표준 카테고리                               |           |            |                       | ] 미만가(신규)<br>] 옥애이즈 |                                                                                                    | 기지나 승간활용 곗답먹으 보니며 실세신만 TV 와이트<br>거치대 고가화요 세탁바지 머니며 최제서바고? 아이트      | 9,999              | U KHW               | 19,160  |             | 0000-00-00   | 0000-00-00 | 0000-00-00 |          | 보기             | · 국구성 세<br>· 퀵스저 네  |
| • 카티고리미저정         1,086         • 전,047         • 전,047         • $\Delta,047         • \Delta,047         • $ | 🗆 🔁 전체카테고리                            | 10, 484 🔺 |            |                       | ) ㄹ페이드<br>위메프20(덛)  |                                                                                                    | 거지나 승인철승 옛날락을 보니다 철제선인 TV 파이드<br>거치대 공간화용 센탄받스 모니터 최제서바 TV 와이드     | 3, 333             |                     | 19,160  |             | 0000-00-00   | 0000-00-00 | 0000-00-00 |          | ロフ<br>ロフ       | · 국구·경 세<br>· 퀸수정 세 |
| • • • • • • • • • • • • • • •                                                                                                    | 카테고리미지정                               | 1,086     |            | - [판매대기               | 옥션2.0               | Construction in the local distribution of the local distribution of th | 거치대 공간활용 셋탑박스 모니터 철제선반 TV 와이드                                      | 9,999              | 0 KRW               | 19,160  |             | 0000-00-00   | 0000-00-00 | 0000-00-00 |          | 里?             | 퀵수정 세               |
| 비 남장의류       5       - 팬매대기 메이크샵       거치대 공간활용 셋탑박스 모니터 철제선반 TV 와이드       9,999       0       KRW       19,160       0000-00-00       0000-00-00       0000-00-00       0000-00-00       0000-00-00       0000-00-00       0000-00-00       0000-00-00       0000-00-00       0000-00-00       0000-00-00       0000-00-00       0000-00-00       0000-00-00       0000-00-00       0000-00-00       0000-00-00       0000-00-00       0000-00-00       0000-00-00       0000-00-00       0000-00-00       0000-00-00       0000-00-00       0000-00-00       0000-00-00       0000-00-00       0000-00-00       0000-00-00       0000-00-00       0000-00-00       0000-00-00       0000-00-00       0000-00-00       0000-00-00       0000-00-00       0000-00-00       0000-00-00       0000-00-00       0000-00-00       0000-00-00       0000-00-00       0000-00-00       0000-00-00       0000-00-00       0000-00-00       0000-00-00       0000-00-00       0000-00-00       0000-00-00       0000-00-00       0000-00-00       0000-00-00       0000-00-00       0000-00-00       0000-00-00       0000-00-00       0000-00-00       0000-00-00       0000-00-00       0000-00-00       0000-00-00       0000-00-00       0000-00-00       0000-00-00       0000-00-00       0000-00-00       0000-00-00       00000-00-00       0000-00-00       000                                                                                                    | 표 여성의류                                | 84        |            | - [판매대기               | G마켓2.0              | content of the                                                                                                    | 거치대 공간활용 셋탑박스 모니터 철제선반 TV 와이드                                      | 9, 999             | 0 KRW               | 19,160  |             | 0000-00-00   | 0000       |            |          | 러소하사프          | 모르세                 |
| [프_ TT/ 여승객/ 승승객 이 V 프레메니카 코팟(시) 거치대 공가학을 센탄받스 모니터 최제서바 TV 와이드 9,999 이 KBW 19,160 0000-00-00 0000-00-00 0000-00-00 0000-00-                                                                                                    | 비는 남성의류                               | 5         |            | - [판매대기               | ] 메이크샵              |                                                                                                    | 거치대 공간활용 셋탑박스 모니터 철제선반 TV 와이드                                      | 9, 999             | 0 KRW               | 19, 160 |             | 0000-00-00   | 0000       |            | IVIP 도 1 | 그 이건 이건        | 세                   |
|                                                                                                    | 먹티건생                                  | 0 ¥       |            | _ ( ¤INH(H 7)         | 크팔(시)               | and a second second sec | 거치대 공가확용 센탄반스 모니터 최제서바 TV 와이드                                      | 9,999              | 0 KBW               | 19 160  |             | 0000-00-00   | 0000-00-00 | 0000-00-00 |          | <b>U</b>       | 키수전 세               |

Step 2. 쇼핑몰 상품 등록

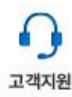

|   | 상품메모 🔯 메모관리  |    |    |
|---|--------------|----|----|
| ^ | 기록 내역이 없습니다. |    |    |
| - |              |    |    |
|   |              |    |    |
|   |              |    |    |
|   |              | ^  | 등록 |
| ~ |              | M. |    |

### 아이디 선택 시 기존과 다른 이분할 된 상품 정보 화면이 보여집니다.

| 홈 상품관리 주문관리 듄                         | 문의관리 통    | 계조회 작업관리 1:1                                | 문의 상품 간편수정                                                                                                    |                                                                                                    |          | 마이페이지       | │  퀵수집(F10)│퀵검색(F11)                                                              | 🔎 🕕 작업전 공지사항 🛛 🧰             | 환경설정   🔇 SCM접속(F12) ▼                 |
|---------------------------------------|-----------|---------------------------------------------|----------------------------------------------------------------------------------------------------|----------------------------------------------------------------------------------------------------|----------|-------------|-----------------------------------------------------------------------------------|------------------------------|---------------------------------------|
| 검색                                    | ▼ 부분일치    | - RE                                        |                                                                                                    |                                                                                                    | 63       |             |                                                                                   |                              | 0                                     |
| 날짜 🔍 🕅                                | ] ▼ 등록일   | · 🔎 🛾                                       | 전체보기 전체보기 전해용료 전체 전체 문제용료 전체                                                                                                    |                                                                                                    | () 스케슐   | <b>않</b> 설성 |                                                                                   |                              | • •                                   |
| 검색초기화 오늘 어제 2주 1개월                    |           | 9개월 1년 검색시작 상세                              | 검색 (승인대가) 재교품질대가 (취소대가) 일시품철 (                                                                                                    | 판매취소 상품추가 세트관리 카테고리                                                                                                    | 설정 🖾 이미지 | ♥ 갱신        |                                                                                   |                              | 고객지원                                  |
|                                       | 검색        | - 12 /2                                     | 상태                                                                                                    | 작업                                                                                                    | 부가       | 갤러리         |                                                                                   |                              |                                       |
| 주문 무이 이 쓰세비기                          |           | [ <u></u> <u></u> <u></u> <u></u> <u></u> ] |                                                                                                    |                                                                                                    |          |             |                                                                                   | 상품메모 않 메모과리                  |                                       |
| 철근 주문 내역이 없습니다.                       |           |                                             | 남짜 작성자                                                                                                    | III B                                                                                                    |          |             |                                                                                   | 르네프 알아보는다                    |                                       |
|                                       |           |                                             |                                                                                                    |                                                                                                    |          |             |                                                                                   | 꼭 내릭이 값답니다.                  |                                       |
|                                       |           |                                             |                                                                                                    |                                                                                                    |          |             |                                                                                   |                              |                                       |
|                                       |           | 434                                         | and a second second sec | COMPANY AND AND AND AND AND AND AND AND AND AND                                                                                                    |          |             |                                                                                   |                              |                                       |
|                                       |           | and the second                              | AND A REAL POLY OF THE REAL POLY AND A REAL POLY                                                                                                    | THE DRV CONSTITUTE NUMBER                                                                                                    |          |             |                                                                                   |                              |                                       |
|                                       |           | 49530185                                    | Contraction of Delivery of the second second s                                                                                                    | CONTRACTOR OF A DESCRIPTION OF A DESCRIPTION OF A DESCRIP | -        |             |                                                                                   |                              | 등록                                    |
|                                       |           |                                             | Transferrar 1 Stores 12 8 2008 (2118 1280) ( 40                                                                                                    | And Contract of the original                                                                                                    |          |             | ¥                                                                                 |                              |                                       |
| 전체사이트                                 |           | <b>판매중 (0)</b> 수정대기 (0                      | ) 취소대기 (0) 종료대기 (0) 승인대기 (0)                                                                                                    |                                                                                                    |          |             |                                                                                   |                              |                                       |
| 요즘 전체사이트                              | 106 🔺     | ✓ 전체선택 │ ♥ 저장 凝                             | EXCEL 🎧 새로고침 🛛 জ 판매가 매니저 🛛 🌆 카운팅 매니저 📝 상품동기화                                                                                                    |                                                                                                    |          |             |                                                                                   | 페이지당 50                      | 0 • 🖛 1 • / 1 🛶                       |
| - <b>P D</b>                          | 0         | 마스터상품코드 시                                   | 이트상품코드 상품명                                                                                                    | 홍보문구                                                                                                    | 판매재고     | 구매수         | 판매가 옵션타입 가구매론 상태변경일                                                               | ▼ 종료일 판매시작일                  | 세트명 수장 ^                              |
|                                       | 0         |                                             |                                                                                                    |                                                                                                    |          |             | 1 1 1                                                                             |                              |                                       |
|                                       | 0         |                                             |                                                                                                    |                                                                                                    |          |             |                                                                                   |                              |                                       |
|                                       | 101       |                                             |                                                                                                    |                                                                                                    |          |             |                                                                                   |                              |                                       |
|                                       | 101       |                                             |                                                                                                    |                                                                                                    |          |             |                                                                                   |                              |                                       |
|                                       | 0         |                                             |                                                                                                    |                                                                                                    |          |             |                                                                                   |                              |                                       |
|                                       | 0         |                                             |                                                                                                    | 데이터가 없습니                                                                                                    | 니다.      |             |                                                                                   |                              |                                       |
|                                       | 0         |                                             |                                                                                                    |                                                                                                    | 1010     |             |                                                                                   |                              |                                       |
|                                       | 0         |                                             |                                                                                                    |                                                                                                    |          |             |                                                                                   |                              |                                       |
|                                       | U         |                                             |                                                                                                    |                                                                                                    |          |             |                                                                                   |                              |                                       |
|                                       | 0         |                                             |                                                                                                    |                                                                                                    |          |             |                                                                                   |                              |                                       |
|                                       | 0         |                                             |                                                                                                    |                                                                                                    |          |             |                                                                                   |                              | Y                                     |
|                                       | 0         |                                             |                                                                                                    |                                                                                                    |          |             |                                                                                   |                              | ,                                     |
|                                       | O         | 전비대가 (10,484) [편                            | 배종료(U)    판매취소(U)    일시품철(U)    판매제외(U)                                                                                                    |                                                                                                    |          |             |                                                                                   |                              |                                       |
|                                       | 0         | ✔ 전체선택   💾 저장 💥                             | EXCEL 😴 새로고침 🛛 🐨 판매가 매니저 🛛 555 매니저                                                                                                    |                                                                                                    |          |             |                                                                                   | 페이지당 500                     | • ( 1 • / 21 -                        |
|                                       | 0         | 마스터상품코드                                     | 사이트상품코드 상품명                                                                                                    | 홍보문구                                                                                                    | 판매재고     | 구매수         | 판매가 옵션타입 가구매홑 상태변경을                                                               | · 종료일 판매시작일                  | 세트명 수장 🔨                              |
| 사용자 입의부류                              | 0.1       | 1 49530185                                  | 접착식 테이를 멀티캡 수납 컴퓨터 노트북 케이를 선 성리                                                                                                    |                                                                                                    | 100      |             | 50,000 선택형 X 오후 7:45:4                                                            | 2 0000-00-00 도 모푸 1:49:41    | 수섬                                    |
| ····································· | 10.484    | 2 49523354                                  | 거지대 공간활용 잿답먹스 모니터 철세전만 1V 와이트<br>기반 정기대 반당 지역대 매자용 도이조정 기반권치대                                                                                                    |                                                                                                    | 9,999    |             | 19,16U 없음 X 11-11 모후<br>20,000 서태청 V 11-11 모호                                     | 4: 0000-00-00 5 0000-00-00 5 | 우신 소재                                 |
|                                       | 420       | 3 43424363                                  | 개당 전지대 연물 전물대 배양용 높이오물 가당거지마<br>세토바시 고운기 다유도 처마 거치대                                                                                                    |                                                                                                    | 13, 338  |             | 54,280 전력영 · 시 · · · · · · 도우<br>10.210 서태형 · · · · · · · · · · · · · · · · · · · | 4, 0000-00-00 ⊆ 0000-00-00 ⊆ | 〒2<br>- 本                             |
|                                       | 684       | 5 49239304                                  | 21 파이트 75 조이트 여격 조리신 DIY 2개 마간캔 마개                                                                                                    |                                                                                                    | 9 999    | , 0<br>1 0  | 9500 연극용 × 11-11 모호                                                               | 4: 0000-00-00 5 0000-00-00 5 | · · · · · · · · · · · · · · · · · · · |
|                                       | 17        | 6 49214852                                  | 멀티 휴대폰 거치대 액세서리 욕실 거울 타일 벽 걸이                                                                                                    |                                                                                                    | 9,999    | , C         | 8,440 없음 X 11-11 오후                                                               | 4: 0000-00-00 도 0000-00-00 도 | 수정                                    |
|                                       | 323 🗸     | 7 49074077                                  | 액자용 장식볼트 은색 다보 모음 DIY철물 볼트 철물 장식 DIY                                                                                                    |                                                                                                    | 19,998   | 0           | 22,420 선택형 × 11-11 모후                                                             | 4: 0000-00-00 도 0000-00-00 도 | 수전                                    |
| 표준 카테고리                               |           | 8 49001328                                  | 청소 용품 정리대 청소기 스탠드 밀대 보관 홀더 수납형 거치대 두                                                                                                    | 우선 행거 기걸이 받침대                                                                                                    | 9, 999   | 0           | 26,170 선택형 × 11-11 모후                                                             | 4: 0000-00-00 도 0000-00-00 도 | 수정                                    |
| 🗆 🧰 전체카테고리                            | 10, 484 🔺 | 9 48925189                                  | 투명 쇼케이스 가방 정리함 보관함 아크릴 진열 수납함 진열대 가                                                                                                    | 방정리함                                                                                                    | 29, 997  | ' O         | 28,930 선택형 × 11-11 오후                                                             | 4: 0000-00-00 5 0000-00-00 5 | 수전                                    |
| - 카테고리미지정                             | 1,086     | 10 48892153                                 | 벽부착 다목적 선반 거치대 세숫대야 수건걸이 보관함                                                                                                    |                                                                                                    | 29, 997  | 0           | 5,780 선택형 X 11-11 오후                                                              | 4: 0000-00-00 도 0000-00-00 도 | 수전                                    |
| 표 여성의류                                | 84        | 11 48857726                                 | 스탠드형 철망 거치대 다용도거치대 철망거치대 멀티거치대 수납                                                                                                    | 거치대                                                                                                    | 999      | 0           | 4,860 없음 × 11-11 모후                                                               | 4: 0000-00-00 도 0000-00-00 도 | 수전                                    |
| 변 📄 넘성의류                              | 5         | 12 48856933                                 | 심플 다용도 철제 받침대 철제받침대 전시스탠드 다용도거치대 집                                                                                                    | 입시받침대 디스플레이용거치<br>                                                                                                    | 2,997    | 0           | 6,150 선택형 X 11-11 오후                                                              | 4: 0000-00-00 도 0000-00-00 도 | 수전                                    |
| [변문] 구는/여성화/김성화                       | 8 🗸       | 13 48819213                                 | 상크선반 유압브라켓 소                                                                                                    |                                                                                                    | 999      | 9 0         | 5,980 없음 X 11-11 오후                                                               | 4: 0000-00-00 도 0000-00-00 도 | 수정                                    |
| 머리거네                                  |           | No. 1                                       |                                                                                                    |                                                                                                    |          |             |                                                                                   |                              | 120                                   |

#### 2 "상태변경"으로 마우스 이동 3 "판매중" 클릭

#### 1 "판매대기"에 있는 상품 중 쇼핑몰에 등록하고자 하는 상품을 선택 후 마우스 "우 클릭 "

| 전체사이트             |           | 판매중 (0)       | (0) 취소대기                           | (0) 종료대기 (0) 승인대기 (0)                                       |                          |           |                     |       |                     |                            |               |                |          |            |
|-------------------|-----------|---------------|------------------------------------|-------------------------------------------------------------|--------------------------|-----------|---------------------|-------|---------------------|----------------------------|---------------|----------------|----------|------------|
| 🕫 🔂 전체 사이트        | 106 🔺     | ✔ 전체선택 │ ■ 저장 | SEXCEL C &                         | │로고침│ 💮 판매가 매니저│ 553 카운팅 매니저│ 🎤 상품동기화                       |                          |           |                     |       |                     |                            |               | 페이지당 500       | - I d= 1 | • / 1 =>   |
|                   | 0         | 마스터상품코드       | 사이트상품코드                            | 상품명                                                         | <b>홍보무구</b>              | 파매교고      | 구매수                 | 파매가   | 옥셔타입 가구매용           | 상태변경업 🚽                    | 조류잌           | 파매시작업          | 세트명      | 수진소        |
|                   | 0         |               |                                    |                                                             | 84L1                     |           | 1 40 1              |       |                     | OHLOE                      | 0.02          |                | AI=0     |            |
|                   | 0         |               |                                    |                                                             |                          |           |                     |       |                     |                            |               |                |          |            |
|                   | 0         |               |                                    |                                                             |                          |           |                     |       |                     |                            |               |                |          |            |
|                   | 101       |               |                                    |                                                             |                          |           |                     |       |                     |                            |               |                |          |            |
|                   | 101       |               |                                    |                                                             |                          |           |                     |       |                     |                            |               |                |          |            |
|                   | 0         |               |                                    | ᄧᄃᄅᄋᅕᅴᅴᅅᆐᄸᄱᄪᄪᆙᆙᆘᆌᄭᆈᅅᄔ                                       |                          |           |                     | 1m1   |                     |                            |               |                |          |            |
|                   | 0         | 1             | 2평굴에 경                             | 물 승족들 야기 위애신 ~ 판매내기 '에 있는 싱                                 | S 몸 글 "핀매중 '             | 으도 모니     | 1아입니                | -1-[. |                     |                            |               |                |          |            |
|                   | 0         |               |                                    |                                                             |                          |           |                     |       |                     |                            |               |                |          |            |
|                   | 0         |               |                                    |                                                             |                          |           |                     |       |                     |                            |               |                |          |            |
| - P <mark></mark> | 0         |               |                                    |                                                             |                          |           |                     |       |                     |                            |               |                |          |            |
|                   | 0         |               |                                    |                                                             |                          |           |                     |       |                     |                            |               |                |          |            |
|                   | 0         |               |                                    |                                                             |                          |           |                     |       |                     |                            |               |                |          | ~          |
|                   | 0         |               |                                    |                                                             |                          |           |                     |       |                     |                            |               |                |          | >          |
|                   | 0 4       | - 판매내기 (10    | J,484) <mark>[</mark> <del>.</del> | 판매취소 (0) 일시품절 (0) 판매제외 (0)                                  |                          |           |                     |       |                     |                            |               |                |          |            |
|                   | 0         | ✔ 전체선택   🛄 저장 | Sexcel 🕽 🕯                         | H로고침 🛛 판매가 매니저 🔤 카운팅 매니저                                    |                          |           |                     |       |                     |                            |               | 페이지당 500       | - ( 👉 1  | - / 21 🛋   |
|                   | Ŭ j       | 마스터상품코드       | 사이트상품코드                            | 상품명                                                         | 홍보문구                     | 판매재고      | 구매수                 | 판매가   | 옵션타입 가구매율           | 상태변경일                      | 종료일           | 판매시작일          | 세트명      | 수정 ^       |
|                   | n ¥       | 49530185      |                                    | 접착식 테이블 멀티탭 수납 컴퓨터 노트북 케이블 선 정리 🛛 📐 🦷                       |                          | 10        |                     | 50    | 000 서택혀 X           | 오후 7:45:42                 | 000-00-00 9   | 요후 1:49:41     |          | 수전         |
| 사용자 임의분류          |           | 2 49523354    |                                    | 거치대 공간활용 셋탑박스 모니터 철제선반 TV 와이드 💦 💦                           | 상품 미리모기 (V)              |           |                     | 판매대   | 귀기 (1)              | 1-11 오후 4:                 | 0000-00-00 9  | E 0000-00-00 도 |          | 수전         |
| □ 🔁 전체 분류         | 10, 484 🔺 | з 49424965    |                                    | 가방 전시대 반달 진열대 매장용 높이조절 가방거치대 🧳                              | 상품 수정 (E)                |           | 3                   | 판매중   | 둥 (2)               | 1-11 오후 4:                 | 0000-00-00 9  | E 0000-00-00 S |          | 수전         |
| - 🗀 스피드고          | 420       | 4 49284148    |                                    | 셋톱박스 공유기 다용도 철망 거치대                                         | 사프 보사 (٨)                |           |                     | 수정대   | 귀기 (3)              | 1-11 오후 4:                 | 0000-00-00 9  | 2 000-00-00 ⊊  |          | 수전         |
| - 🕀 💼 🛤 🕬 🖷       | 684       | 5 49239304    |                                    | 각파이프 75 조인트 연결 조립식 DIY 2개 마감캡 마개 🎽                          | 88 - M (A)               |           |                     | 취소[   | H기 (4)              | 1-11 오후 4:                 | 0000-00-00 9  | E 0000-00-00 S |          | 수전         |
|                   | 17        | 6 49214852    |                                    | 멀티 휴대폰 거치대 액세서리 욕실 거울 타일 벽 걸이                               | 이 상품들을 새창에서 열기           | 기 (마스터모드보 | <sup>7</sup> l) (N) | 판매격   | 취소 (5)              | 1-11 오후 4:                 | 0000-00-00 9  | E 0000-00-00 S |          | 수정         |
|                   | 323 🗸     | 7 49074077    |                                    | 액자용 장식볼트 은색 다보 모음 DIY철물 볼트 철물 장식 DIY                        | 상품 매칭해제 (D)              |           |                     | 판매경   | 종료 (6)              | 1-11 오후 4:                 | 0000-00-00 9  | E 0000-00-00 S |          | 수전         |
| 표준 카테고리           |           | 8 49001328    |                                    | 청소 용품 정리대 청소기 스탠드 밀대 보관 홀더 수납형 거치대 무선 행거 기걸 🚟               | 00 10 11 (0)             |           |                     | 판매자   | 데외(7)               | 1-11 오후 4:                 | 0000-00-00 9  | ₽ 000-00-00 ⊊  |          | 수정         |
| 🗆 🔁 전체카테고리        | 10, 484 🔺 | 9 48925189    |                                    | 투명 쇼케이스 가방 정리함 보관함 아크릴 진열 수납함 진열대 가방정리 200                  | 상태변경 (Q)                 |           | <b>N N</b>          | 종료[   | 1171 (8)            | 1-11 오후 4:                 | 0000-00-00 9  | E 0000-00-00 S |          | 수전         |
| 카테고리미지정           | 1,086     | 10 48892153   |                                    | 벽부착 다목적 선반 거치대 세숫대야 수건걸이 보관함                                | 스마트 클립보드 복사 (C)          |           | •                   | 인시3   | 문전 (0)              | 1-11 오후 4:                 | 2 00-00-00 2  | € 000-00-00 ⊊  |          | 수전         |
| 표 🔁 여성의류          | 84        | 11 48857726   |                                    | 스탠드형 철망 거치대 다용도거치대 철망거치대 멀티거치대 수납거치대                        |                          |           |                     |       | 프론 (키<br>프전[비기 /10) | 1-11 오후 4:                 | 2 00-00-000   | E 0000-00-00 도 |          | 수전         |
| ● 편 🕒 남성의 류       | 5         | 10 40050000   |                                    | 신플 다유도 최제 바치대 최제바치대 제시스탠드 다유도거치대 제시바치대 디스플;                 | all all community in the |           | 22 P 27251          | 01117 | 5 골 네 ( I U )       | 1-11 0 5 1                 | 0000 00 00 0  | 0000 00 00 0   |          |            |
|                   |           | 12 40000355   |                                    | R을 여장도 올해 온몸에 올해온몸에 관차드란드 여장도카자에 입자온몸에 어느를                  | 레이용거제                    | 2,99      | 0                   |       | 1171 /445           | 비 기 포 수 봐                  | 0000-00-00 2  | : 0000-00-00 도 |          | 수전         |
| 표 다 구두/여성화/남성화    | 8 ~       | 13 48819213   |                                    | 김 물 여왕도 물제 온몸에 올해온몸에 온자드란드 여왕도가자에 입자온몸에 여드물<br>싱크선반 유압브라켓 소 | 레이용거제                    | 2,99      | 17 O<br>19 O        | 승인데   | 내기 (11)             | 11-11 오후 4:<br>11-11 오후 4: | 2 00-00-000 2 | 2 0000-00-00 S |          | 수전<br>수전 🗸 |

#### \* 쇼핑몰 정책에 따라 등록 정보는 상이합니다.

#### 처음 등록 시 세트 값이 없으므로 "세트 추가" 🕕 에서 세트를 만듭니다.

#### 상품 등록을 하기 위해선 쇼핑몰마다 "세트"가 만들어져야 합니다.

| 홈 상품관리                                | 의 주문관리                                                                                                    | 문의관리 통                     | 계조회       | 작업관리    | 1:1 문의  | 상품 간편              | 년수정<br>        |                |               |            |         |         | 마이페이지   🄊 코 | 박수십(F10)  코 | 박검색(F1)       |
|---------------------------------------|----------------------------------------------------------------------------------------------------|----------------------------|-----------|---------|---------|--------------------|----------------|----------------|---------------|------------|---------|---------|-------------|-------------|---------------|
| 검색                                    |                                                                                                    | ▼ 부분일치 •                   | - 모두 ·    |         |         |                    |                |                |               |            |         | ~       |             |             |               |
| 날짜                                    |                                                                                                    |                            |           |         | FI      | 전체보기               | - 판매대기 - 판매중   | 수성대기 종료대기      | [판매종료] [판매제외] | 🛨 🤨        | E       | ⓒ 스케슐   | <b>오</b> 설성 |             |               |
| 거새 초기하나 ㅇ                             |                                                                                                    | 입   · · · ·<br>업 3개원 6개원 9 | 7개원 1년    | 검색시직    | : 상세검색  |                    | 승인대기           | 재고품절대기 취소대기    | 일시품절 판매취소     | 상품추가 세트관리  | 카테고리 설정 | 🖾 이미지   | ♀ 갱신        |             |               |
| 김 수 요 기 의   포                         | . 을 이제 2구 기계를                                                                                                    | 을 5세일 5세일 5<br>건새          |           | 2       |         |                    |                |                |               |            |         |         |             |             |               |
|                                       | -                                                                                                    |                            |           | > 음     | 웨이즈ュ    | 쇼핑몰에               | 상품을 자동         | 등으로 등록 합니      | - [다.         |            |         |         |             |             |               |
| 수분 문의                                 | · 상세보기                                                                                                    |                            |           | 8004 TE |         |                    |                |                |               |            |         |         |             |             | _             |
| 최근 수문 대역                              | 이 없습니다.                                                                                                    |                            |           |         |         |                    |                |                |               |            |         |         |             |             |               |
|                                       |                                                                                                    |                            |           | 옥석      | 11이 자   | - 쇼핑               | 몸에             |                |               |            |         |         |             |             | 1             |
|                                       |                                                                                                    |                            |           |         |         | . що               | · = •II        |                |               |            |         |         |             | 1           |               |
|                                       |                                                                                                    |                            | 1011      | - 상관    | 묵을 기    | 다동으                | 로 등록           | 합니다.           |               |            |         |         |             | The.        | 1             |
|                                       |                                                                                                    |                            | 1050010   |         |         |                    |                | <b>U</b>       |               |            |         |         |             | V           | 1             |
|                                       |                                                                                                    |                            | 4953018   |         |         |                    |                |                |               |            |         |         |             | 20.0        | ~             |
| THAT HALF                             |                                                                                                    |                            | Tital 2   |         |         |                    |                |                |               |            |         |         |             |             |               |
| 신제사이드                                 | =                                                                                                    | 100 4                      | 그러리       | 저요      | 3호난네 E  | 글 서타               | 비체 조사지의        |                |               |            |         |         |             |             |               |
| ····································· | <del>.</del>                                                                                                    | 106 0                      | ✓ 전체      | 70      | 52 /112 |                    | 에 누립시크         | -, <u>M도립</u>  |               |            |         |         |             |             |               |
|                                       | 10 March 10 March 10 | ő                          |           |         | Ma 7    |                    | HOLE           | ID             |               | 비트         | 012     |         | 100         | 지자리         |               |
|                                       |                                                                                                    | 0                          |           | -       | NU Z    | 기는 공교              | . Arone        | ID.            |               | 제도         | 이금      |         | -           | M 8 2       |               |
|                                       | 1000                                                                                                    | 0                          |           |         |         |                    |                |                | Q             |            |         |         | Q           |             |               |
| ₽₽                                    |                                                                                                    | 101                        |           |         |         |                    |                |                | *             |            |         |         |             |             |               |
|                                       | 10.00                                                                                                    | 101                        |           |         |         |                    |                |                |               |            |         |         |             |             |               |
|                                       |                                                                                                    | 0                          |           |         |         |                    |                |                |               |            |         |         |             |             |               |
|                                       |                                                                                                    | 0                          |           |         |         |                    |                |                |               |            |         |         |             |             |               |
|                                       |                                                                                                    | U                          |           |         |         |                    |                |                | 빈 값(세트        | 구성 필요)     |         |         |             |             |               |
|                                       |                                                                                                    | 0                          |           |         |         |                    |                |                |               |            |         |         |             |             |               |
|                                       |                                                                                                    | ő                          |           |         |         |                    |                |                |               |            |         |         |             |             |               |
|                                       |                                                                                                    | 0                          |           |         |         |                    |                |                |               |            |         |         |             |             |               |
|                                       | B                                                                                                    | o                          |           | <       |         |                    |                |                |               |            |         |         |             |             |               |
|                                       | 1.00                                                                                                    | 0 🖣                        |           |         | 2 4 F 2 | visitestatulat 114 | concernent II. |                |               |            |         |         |             | -0          |               |
|                                       |                                                                                                    | 0                          |           | 수정      | 털 스     | 제                  | 복사             |                |               |            |         |         |             | × ×         | 트             |
|                                       |                                                                                                    | 0                          | ✓ 선제      |         |         |                    |                |                |               |            |         |         |             |             |               |
|                                       | 10 10 June 10 10                                                                                                    | ° •                        | 1         |         |         |                    |                |                |               |            |         |         |             |             |               |
| 사용자 임의분                               | 류                                                                                                    |                            | 1 4953    |         |         |                    |                |                |               |            |         |         |             |             |               |
| □ 🔁 전체 분류                             |                                                                                                    | 10, 484 🔺                  | 2 4952    |         |         |                    |                |                |               |            |         |         |             |             |               |
| 🚽 🔂 스피드고                              |                                                                                                    | 420                        | 4 4928    |         |         |                    |                |                |               |            |         |         |             |             |               |
| - <b>E</b>                            |                                                                                                    | 684                        | 5 4923    |         |         |                    |                |                |               |            |         |         |             |             |               |
|                                       |                                                                                                    | 17                         | 6 4921    |         |         | =                  | 로대사 거스         | 1.174          |               |            |         |         |             |             |               |
|                                       | a supported                                                                                                    | 323 🗸                      | 7 4907    |         |         | 0                  | 독대장 신구         | 50 C           |               |            | 올웨0     | 이즈 등록   | 시작하기        | (A)         | 취금            |
| 표준 카테고리                               |                                                                                                    |                            | 8 4900    |         |         |                    |                |                |               |            |         |         |             |             |               |
| - 전체카테그                               | 고리                                                                                                    | 10, 484 🔺                  | 9 4892    |         |         | 1.2.20             |                |                |               |            |         |         |             |             | 1000 1 1000 A |
| 카테고리                                  | 니미지정                                                                                                    | 1,086                      | 10 488921 | 53      |         | 벽                  | 부착 다목적 선반 거치   | 이대 세숫대야 수건걸이 보 | 관함            |            |         | 29, 997 | 0           | 5,780 선택    | 형 X           |
| 표 여성의류                                | Ť                                                                                                    | 84                         | 11 488577 | '26     |         | 스템                 | 탠드형 철망 거치대 [   | 나용도거치대 철망거치대 ' | 멀티거치대 수납거치대   |            |         | 999     | 0           | 4,860 없을    | ₿ X           |
| 변 남성의류                                | テ<br>서치/나서치                                                                                                    | 5                          | 12 488569 | 133     |         | 심                  | 쓸 다용도 철제 받침데   | 비 철제받침대 전시스탠드  | 다용도거치대 접시받침대  | 비 디스플레이용거치 |         | 2,997   | 0           | 6,150 선택    | 형 X           |
| 면 다 건 내                               | 요화/금영화                                                                                                    | 8 ¥                        | 13 488192 | 213     |         | 신:                 | 크진만 유압브라켓 소    |                |               |            |         | 999     | 0           | 5,980 없을    | ∃ X           |
| 필티김색                                  |                                                                                                    |                            | <         |         |         |                    |                |                |               |            |         |         |             |             |               |

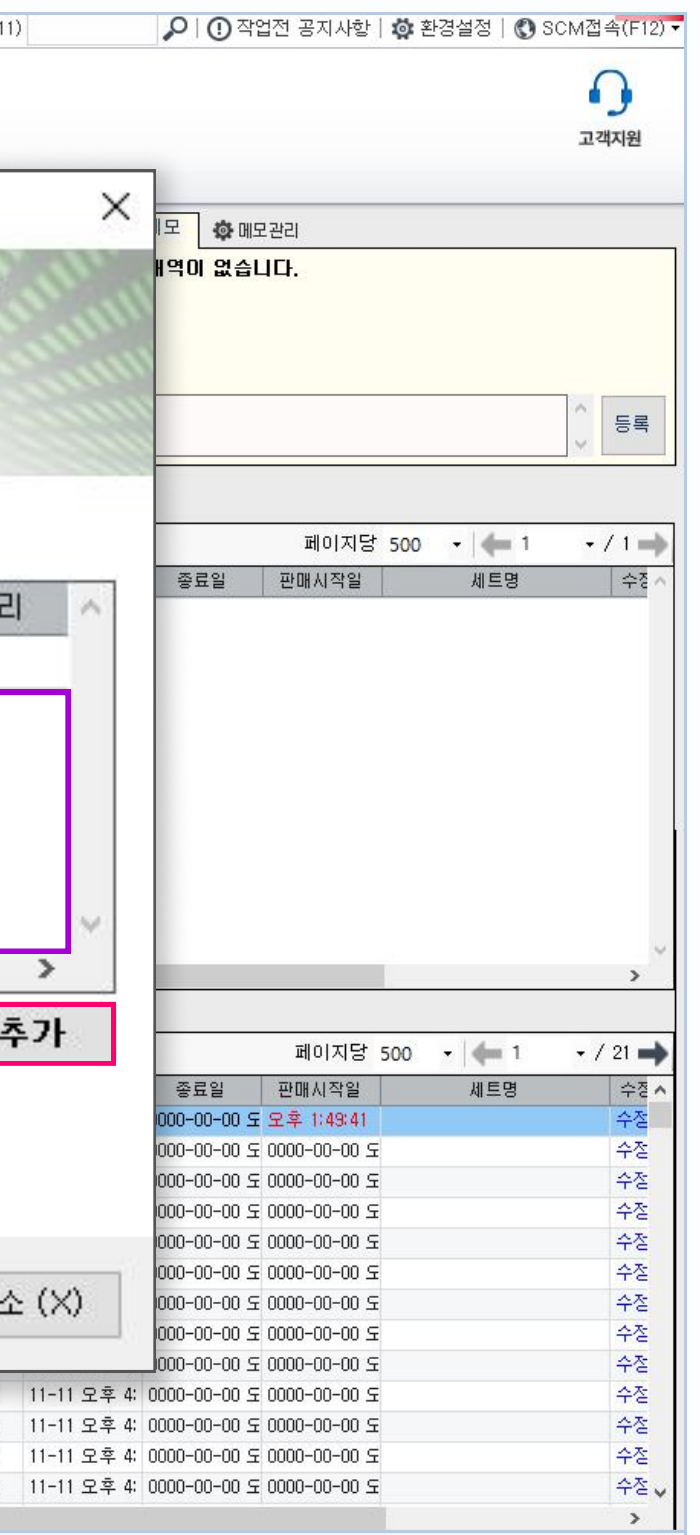

| 기본정보           |                                                                                                    |                                      |
|----------------|----------------------------------------------------------------------------------------------------|--------------------------------------|
| * 세트이름         | 무료배송                                                                                                    |                                      |
| * 상품 카테고리      | ○ 세트 카테고리 사용 ● 상품 카테고리 사용                                                                                                    | 세트는 1개가 아닌 여러 개 만드는 항목이므로 각각의 세트를 구  |
| 기대그리 소전 아티     |                                                                                                    | EX) 5,000 유료배송 / 3,000원 유료배송 / 무료배송  |
| 카미고디 구성 버구     |                                                                                                    | 스피드고로 전송한 상품의 경우 상품정보에 카테고리가 입력되     |
| 필수값            | - 상품 기본정보의 판매가 + 옵션 추가금 - 할인 금액이 옵션의 팀 구매가로 적용됩니다<br>- 할인 타입을 '%'로 선택시 100 이하의 숫자만 입력 가능합니다. (자동 절삭처리 진행)<br>- 팀 구매가는 개인 구매가보다 잘마하하며, 따라서 팀 구매가를 꼭 있렴해주시기 바람 | "세트 카테고리 사용" 관련한 내용은 동영상 시청 또는 문의를 격 |
| 1인 최대 구매 제한 개수 |                                                                                                    | "팀 구매가"는 올웨이즈에 존재하는 정책으로 다른 마켓에 판매   |
|                | - 빈 값으로 저장시 기본 값인 10개 설정됩니다.                                                                                                    | TIP) 상품정보에 있는 판매가 보다 저렴하게 판매해야 하므로 올 |
| 팀구매 인원         | - 빈 값으로 저장시 기본 값인 2개 설정됩니다.                                                                                                    | 쇼핑몰 별 판매가를 다르게 적용하는 방법은 동영상 시청 또는 문  |
| 이미지 리사이징       | ● 사용 ○ 사용안함                                                                                                    |                                      |
|                | - 이미지 사이즈가 400my * 400my 바다 자음 때 리사이지 된다.                                                                                                    |                                      |

하는 판매가 보다 할인 판매 하도록 하는 정책 올웨이즈의 경우 판매가를 올려서 판매합니다. 문의를 주시면 자세히 알려 드립니다.

어 있으므로 "상품 카테고리 사용"을 선택 주시면 자세히 알려 드립니다.

'분 짓는 명칭

# "상품정보고시 추가입력" ( 3 ) 과 "머리말/꼬리말" ( 4 ) 은 스피드고에서 제공되는 항목이므로 이번 교육 가이드에서는 생략합니다.

'기본실성''( 💋 ) 양독에 끈새야는 뻘긴 책 소제폭은 뻘꾸 없어므도 모두 입억입니다.

| "기보서저" ( 💁 ) 하모에 조피하는 빠가새 스페모으 피스 가이미크 미드 이려하니다 |
|-------------------------------------------------|

머리말/꼬리말

( )

상품정보고시 추가입력

-

배송정보설정

세트에서 배송유형과 배송비를 설정할 경우 세트정보가 쇼핑몰에 우선적으로 적용됩니다.

올웨이즈(wiciddif)의 배송비를 설정합니다.

0

기본설정

**(** 

| 택배사 설정 ▼                                   |             |                         |
|--------------------------------------------|-------------|-------------------------|
| * 택배사                                      | 로젠택배 🔽 로젠택배 |                         |
| * 배송소요시일                                   | 3일 🔽 3일     | 지정 택배사가 없는 경우 임의 택배사 지정 |
| * 배송비용 안내 문구                               | 테스트         | 고객이 주문 후 몇일 내 배송할지 설정   |
| * 단순 변심시 반품 비용(일괄 적용)                      | 5000        |                         |
| * 반품 비용 안내 문구                              | 반품 비용 확인    |                         |
| 픽수값                                        |             |                         |
| 문 1 80 · · · · · · · · · · · · · · · · · · |             |                         |

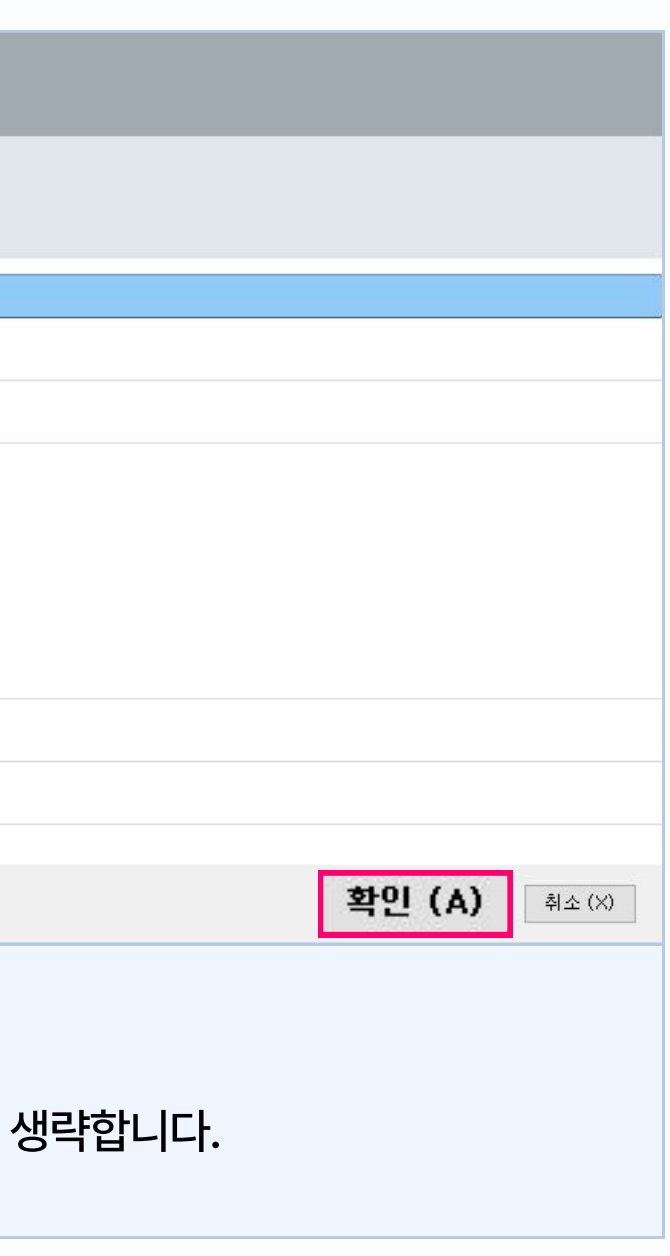

#### 세트 선택 후 "0000 등록 시작하기" ( 2 ) 를 클릭합니다.

### 세트가 만들어지면 🕕 과 같이 생성 되며, 사용하고자 하는 세트를 선택합니다.

| 홈           | 상품관리 주문관리 문                                                                                                | 임관리 통                                        | 계조회                                                                               | 작업관리                         | 1:1 문의    | 상품 건       | 안편수성                                                                        |                                                                     |                                   |           |                    |                                        | 마이페이지                                         | • 퀵수집(F10)                                                | 퀵검색(F11                             |
|-------------|----------------------------------------------------------------------------------------------------|----------------------------------------------|-----------------------------------------------------------------------------------|------------------------------|-----------|------------|-----------------------------------------------------------------------------|---------------------------------------------------------------------|-----------------------------------|-----------|--------------------|----------------------------------------|-----------------------------------------------|-----------------------------------------------------------|-------------------------------------|
| 검색          |                                                                                                    | ▼ 부분일치 ·                                     | 모두                                                                                |                              |           | ·          |                                                                             |                                                                     |                                   |           |                    |                                        |                                               |                                                           |                                     |
| 날짜          |                                                                                                    | ]▼ 등록임                                       |                                                                                   | , p                          |           | 전체보기       | 관매대기<br>관미                                                                  | 중 수정대기 종료대기                                                         | [ 판매종료 [ 판매제외 ]                   | (+) 😟     | e                  | 🖸 스케쥴                                  | 🔯 설정                                          |                                                           |                                     |
| 거새          | · · · · · · · · · · · · · · · · · · ·                                                                      | 의개위 c개위 c                                    | 0개위 1년                                                                            | 검색시                          | 작 상세검색    |            | 승인대기                                                                        | 재고품절대기 취소대기                                                         | 일시품절 판매취소                         | 상품추가 세트관리 | 카테고리 설정            | 🖾 이미지                                  | ♥ 갱신                                          |                                                           |                                     |
| 843         | 조가와 프로 이제 2구 기가할 .                                                                                         | 3세월 9세월 3<br>거새                              |                                                                                   |                              |           | and an     |                                                                             |                                                                     |                                   |           |                    |                                        |                                               |                                                           |                                     |
|             |                                                                                                    |                                              |                                                                                   | RE                           | 을웨이즈      | 쇼핑몰        | 에 상품을 지                                                                     | 동으로 등록 합니                                                           | -  [].                            |           |                    |                                        |                                               |                                                           |                                     |
| 수는          | 문 문의 오상세보기                                                                                                 |                                              | 로그 니                                                                              |                              |           | 00000000   | 1. The second second second                                                 |                                                                     |                                   |           |                    |                                        |                                               |                                                           |                                     |
| 최근          | · 주문 내역이 없습니다.                                                                                             |                                              | 4953018                                                                           | 올<br>상                       | 웨이를<br>품을 | 드 쇼<br>자동: | 평몰에<br>으로 등록                                                                | 합니다.                                                                |                                   |           |                    |                                        |                                               | 4                                                         | 1                                   |
|             |                                                                                                    |                                              |                                                                                   |                              |           |            |                                                                             |                                                                     |                                   |           |                    |                                        |                                               |                                                           |                                     |
| 전체          | 사이트                                                                                                    |                                              | _ 판매령                                                                             | 74                           | O★F 10    |            | 테레 조사 니                                                                     | 0                                                                   |                                   |           |                    |                                        |                                               |                                                           |                                     |
|             | ·전체사이트                                                                                                    | 106 ^                                        | ✓ 전체                                                                              | 4                            | 응길 세      | 드늘 신       | 백애 수입지                                                                      | <u> X. 세트린?</u>                                                     |                                   |           |                    |                                        |                                               |                                                           |                                     |
|             |                                                                                                    | 0                                            |                                                                                   |                              |           | 기비 초       |                                                                             | 10                                                                  |                                   | 10.00     | 013                |                                        |                                               | T1 T1                                                     |                                     |
| -86         |                                                                                                    | 0                                            |                                                                                   |                              | NO        | 기본 중       | 요 사이트                                                                       | ID                                                                  |                                   | 세트        | 미듬                 |                                        |                                               | MS                                                        | 카테고리                                |
|             | - 🕒 lana and the analysis for                                                                              | 0                                            |                                                                                   |                              |           |            |                                                                             |                                                                     | Q                                 |           |                    |                                        | 0                                             |                                                           |                                     |
| -Ģ <b>E</b> |                                                                                                    | 101                                          |                                                                                   |                              | 74        | -          | Rollatz                                                                     |                                                                     |                                   |           |                    |                                        | -                                             |                                                           |                                     |
|             | 🔁 gala de 192 gala de 193                                                                                  | 101                                          |                                                                                   |                              | 74        | 00         | ) 줄웨이스                                                                      |                                                                     | <u> </u>                          |           |                    |                                        |                                               |                                                           |                                     |
| -96         |                                                                                                    | 0                                            |                                                                                   |                              |           |            |                                                                             |                                                                     |                                   |           |                    |                                        |                                               |                                                           |                                     |
| · · · · ·   |                                                                                                    | 0                                            |                                                                                   |                              |           |            |                                                                             |                                                                     |                                   |           |                    |                                        |                                               |                                                           |                                     |
|             |                                                                                                    | 0                                            |                                                                                   |                              |           |            |                                                                             |                                                                     |                                   |           |                    |                                        |                                               |                                                           |                                     |
|             |                                                                                                    | 0                                            |                                                                                   |                              |           |            |                                                                             |                                                                     |                                   |           |                    |                                        |                                               |                                                           |                                     |
|             |                                                                                                    | 0                                            |                                                                                   |                              |           |            |                                                                             |                                                                     |                                   |           |                    |                                        |                                               |                                                           |                                     |
| -Ģ <b>6</b> |                                                                                                    | 0                                            |                                                                                   |                              |           |            |                                                                             |                                                                     |                                   |           |                    |                                        |                                               |                                                           |                                     |
|             | 🕒 an and a set                                                                                             | 0                                            | <                                                                                 | <                            |           |            |                                                                             |                                                                     |                                   |           |                    |                                        |                                               |                                                           |                                     |
|             |                                                                                                    | 0                                            | समाव                                                                              | Lines and                    | 2.11      | 2003011    | 1 2202 10                                                                   |                                                                     |                                   |           |                    |                                        |                                               | 1                                                         |                                     |
|             |                                                                                                    | 0                                            | <br>                                                                              | - Ŷ                          | 정         | 삭제         | 복사                                                                          |                                                                     |                                   |           |                    |                                        |                                               |                                                           | 세트 4                                |
|             | <u> </u>                                                                                                   | 0                                            | <ul><li>• ⊡A</li></ul>                                                            |                              |           |            |                                                                             |                                                                     |                                   |           |                    |                                        |                                               |                                                           |                                     |
|             |                                                                                                    | ů v                                          | 1 4952                                                                            |                              |           |            |                                                                             |                                                                     |                                   |           |                    |                                        |                                               |                                                           |                                     |
| 사용          | 용자 임의분류                                                                                                    |                                              | 2 4952                                                                            |                              |           |            |                                                                             |                                                                     |                                   |           |                    |                                        |                                               |                                                           |                                     |
| P <b>D</b>  | 전체 분류                                                                                                    | 10, 484 🔺                                    | 3 4942                                                                            |                              |           |            |                                                                             |                                                                     |                                   |           |                    |                                        |                                               |                                                           |                                     |
| - 6         | 🗅 스피드고                                                                                                    | 420                                          | 4 4928                                                                            |                              |           |            |                                                                             |                                                                     |                                   |           |                    |                                        |                                               |                                                           |                                     |
|             |                                                                                                    | 684                                          | 5 4923                                                                            |                              |           |            |                                                                             |                                                                     |                                   |           |                    |                                        |                                               |                                                           |                                     |
| - F         |                                                                                                    | 17                                           | a 4004                                                                            |                              |           |            |                                                                             | 4                                                                   |                                   |           |                    |                                        |                                               |                                                           | 1                                   |
|             |                                                                                                    | 000                                          | 6 4921                                                                            |                              |           |            | 등록대상 건                                                                      | ÷17                                                                 |                                   |           |                    |                                        |                                               |                                                           | <b>Z Z</b>                          |
| - (         |                                                                                                    | 323 🗸                                        | 6 4921<br>7 4907                                                                  |                              |           |            | 등록대상 건                                                                      | 우: 1건                                                               |                                   |           | 2 올웨(              | 기즈 등록                                  | 특 시작하                                         | 7  (A)                                                    | 위그                                  |
| - (<br># 준  | 전체 카테 고리                                                                                                   | 323 ~                                        | 6 4921<br>7 4907<br>8 4900                                                        |                              |           |            | 등록대상 건                                                                      | 우: 1건                                                               |                                   |           | 2 올옊(              | 기즈 등록                                  | 특 시작하                                         | 7  (A)                                                    | 위의                                  |
|             | ~<br>준 카테고리<br>2전체카테고리<br>- 카테고리미지적                                                                        | 323 ♥<br>10,484 ^<br>1.085                   | 6 4921<br>7 4907<br>8 4900<br>9 4892                                              | 2153                         |           |            | 등록대상 건                                                                      | 우는 1건                                                               | 고년주년                              |           | 2 올옊(              | 기즈 등록                                  | 북 시작하                                         | 5 790 Å                                                   | 위그<br>태형 V                          |
|             | 전<br>한 카테고리<br>2전체카테고리<br>2 카테고리미지정<br>2 여성의류                                                              | 323 ✓<br>10,484 ^<br>1,086 84                | 6 4921<br>7 4907<br>8 4900<br>9 4892<br>10 48892<br>11 48852                      | 2153                         |           |            | 등록대상 건<br><sup>벽부착 다목적 선반 :</sup>                                           | 수: 1건<br>서치대 세숫대야 수건걸이 보<br>1 다용도거치대 확망거치대 5                        | 관함<br>별티거치대 수남거치대                 | (         | <mark>2</mark> 올웨( | 이즈 등록<br>29,997<br>999                 | <b>시작하</b>                                    | <b>7] (A)</b><br>5,780 산<br>4.860                         | 위 그<br>택형 X<br>것음 X                 |
|             | 준 카테고리<br>전체카테고리<br>기 카테고리미지정<br>이 여성의류<br>이 남성의류                                                          | 323 V<br>10,484 ^<br>1,086<br>84<br>5        | 6 4921<br>7 4907<br>8 4900<br>9 4892<br>10 48892<br>11 4885<br>12 48856           | 2153<br>7726<br>6933         |           |            | 능록대상 건<br><sup>벽부착 다목적 선반 :</sup><br>스탠드형 철망 거치다<br>심플 다용도 철제 받             | 수: 1건<br>서치대 세숫대야 수건걸이 보<br>1 다용도거치대 철망거치대 [<br>일대 철제받침대 전시스탠드      | 관함<br>벌티거치대 수납거치대<br>다용도거치대 접시받침대 | 디스플레이용거차  | <mark>2</mark> 올옊( | 이즈 등록<br>29,997<br>999<br>2,997        | <b>시작하</b><br>0<br>0                          | <b>71 (A)</b><br>5,780 を<br>4,860<br>6,150 を              | <b>뛰고</b><br>택형 X<br>값음 X<br>택형 X   |
|             | <ul> <li>관리고리</li> <li>2천체카테고리</li> <li>카테고리미지정</li> <li>여성의류</li> <li>남성의류</li> <li>구두/여성화/남성화</li> </ul> | 323 V<br>10,484 ^<br>1,086<br>84<br>5<br>8 V | 6 4921<br>7 4907<br>8 4900<br>9 4892<br>10 48892<br>11 4885<br>12 4885<br>13 4881 | 2153<br>7726<br>5933<br>9213 |           |            | 농록대상건<br><sup>4부착</sup> 다목적 선반:<br>스탠드형 철망 거치며<br>심플 다용도 철제 받<br>싱크선반 유압브라켓 | 수: 1건<br>서치대 세숫대야 수건걸이 보<br>1 다용도거치대 철망거치대 1<br>일대 철제받침대 전시스탠드<br>소 | 관함<br>실티거치대 수납거치대<br>다용도거치대 접시받침대 | 디스플레이용거치  | <mark>2</mark>     | 이즈 등록<br>29,997<br>999<br>2,997<br>999 | <b>이 이 이 이 이 이 이 이 이 이 이 이 이 이 이 이 이 이 이 </b> | <b>フ] (A)</b><br>5,780 を<br>4,860 5<br>6,150 を<br>5,980 5 | <b>택형 X</b><br>값음 X<br>택형 X<br>값음 X |

|                                                               |                                                                                                    |                                                                                                    |                           | $\cap$                                                                                                    |
|---------------------------------------------------------------|----------------------------------------------------------------------------------------------------|----------------------------------------------------------------------------------------------------|---------------------------|----------------------------------------------------------------------------------------------------|
|                                                               |                                                                                                    |                                                                                                    |                           | 고객지원                                                                                                    |
|                                                               |                                                                                                    |                                                                                                    |                           |                                                                                                    |
| ×                                                             | 모 않 메일                                                                                                    | 고관리                                                                                                    |                           |                                                                                                    |
| 120                                                           | H역이 없습                                                                                                    | <br>D.                                                                                                    |                           |                                                                                                    |
|                                                               | 3                                                                                                    |                                                                                                    |                           |                                                                                                    |
|                                                               |                                                                                                    |                                                                                                    |                           |                                                                                                    |
|                                                               |                                                                                                    |                                                                                                    |                           | _                                                                                                    |
|                                                               |                                                                                                    |                                                                                                    |                           | 6록                                                                                                    |
|                                                               |                                                                                                    |                                                                                                    |                           |                                                                                                    |
|                                                               |                                                                                                    |                                                                                                    |                           |                                                                                                    |
|                                                               |                                                                                                    | 페이지당                                                                                                    | 500 🔹 🖛 1                 | • / 1 🛋                                                                                                    |
|                                                               | 종료일                                                                                                    | 판매시작일                                                                                                    | 세트명                       | 수장                                                                                                    |
| ~                                                             |                                                                                                    |                                                                                                    |                           |                                                                                                    |
|                                                               |                                                                                                    |                                                                                                    |                           |                                                                                                    |
| $\sim$                                                        |                                                                                                    |                                                                                                    |                           |                                                                                                    |
| ~                                                             |                                                                                                    |                                                                                                    |                           | >                                                                                                    |
| - ~ _                                                         |                                                                                                    |                                                                                                    |                           | >                                                                                                    |
| ¥<br>F                                                        |                                                                                                    | 페이지당                                                                                                    | 500 • 🔶 1                 | • / 21 📫                                                                                                    |
| F                                                             | 종료일                                                                                                    | 페이지당                                                                                                    | 500 <b>· (—</b> 1<br>세트명  | √ 21     √2     √2     √     √     √     √     √     √     √     √     √     √     √     √     √     √     √     √     √     √     √     √     √     √     √     √     √     √     √     √     √     √     √     √     √     √     √     √     √     √     √     √     √     √     √     √     √     √     √     √     √     √     √     √     √     √     √     √     √     √     √     √     √     √     √     √     √     √     √     √     √     √     √     √     √     √     √     √     √     √     √     √     √     √     √     √     √     √     √     √     √     √     √     √     √     √     √     √     √     √     √     √     √     √     √     √     √     √     √     √     √     √     √     √     √     √     √     √     √     √     √     √     √     √     √     √     √     √     √     √     √     √     √     √     √     √     √     √     √     √     √     √     √     √     √     √     √     √     √     √     √     √     √     √     √     √     √     √     √     √     √     √     √     √     √     √     √      √     √                                                                                                    |
| F                                                             | 종료일<br>2 00-00-000                                                                                                    | 페이지당<br>판매시작일<br>오후 1:43:41                                                                                                    | 500 · ( 1 세트명             | <ul> <li>・ / 21</li> <li>・ 수준</li> <li>・ 수준</li> <li>・ へ た</li> </ul>                                                                                                    |
| F                                                             | 운료일<br>2 00-00-000<br>2 00-00-000<br>2 00-00-000                                                                                                    | 페이지당<br>판매시작일<br>오후 1:43:41<br>0000-00-00 도                                                                                                    | 500 • ( • 1<br>세트명        | <ul> <li>✓ / 21</li> <li>→ 주점</li> <li>→ 주점</li> <li>→ 주점</li> <li>→ 주점</li> <li>→ 주점</li> <li>→ 주점</li> <li>→ 주점</li> </ul>                                                                                                    |
| ł                                                             | 종료일<br>2 00-00-000<br>2 00-00-000<br>2 00-00-000<br>9 00-00-000                                                                                                    | 페이지당<br>판매시작일<br>오후 1:49:41<br>0000-00-00 도<br>0000-00-00 도<br>0000-00-00 도                                                                                                    | 500 • ( — 1<br>세트명        | <ul> <li>✓ / 21 →</li> <li>수전</li> <li>수전</li> <li>수전</li> <li>수전</li> <li>수전</li> <li>수전</li> </ul>                                                                                                    |
| ŀ                                                             | 종료일<br>2 00-00-00<br>2 00-00-00<br>2 00-00-00<br>2 00-00-00<br>2 00-00-00                                                                                                    | 페이지당<br>판매시작일<br>오후 1:43:41<br>0000-00-00 도<br>0000-00-00 도<br>0000-00-00 도                                                                                                    | 500 • <b>(</b> 1<br>세트명   | <ul> <li></li> <li></li> <li><!--</td--></li></ul>                                                                                                    |
| F                                                             | 종료일<br>2 00-00-00<br>2 00-00-00<br>2 00-00-00<br>2 00-00-00<br>2 00-00-00<br>2 00-00-00                                                                                                    | 페이지당<br>판매시작일<br>오후 1:49:41<br>0000-00-00 도<br>0000-00-00 도<br>0000-00-00 도<br>0000-00-00 도                                                                                        | 500 • 🖛 1<br>세트명          | <ul> <li>✓ 21</li> <li>✓ 주조</li> <li>✓ 주조</li> <li>✓ 주조</li> <li>✓ 주조</li> <li>✓ 주조</li> <li>✓ 주조</li> <li>✓ 주조</li> <li>✓ 주조</li> <li>✓ 주조</li> <li>✓ 주조</li> <li>✓ 주조</li> <li>✓ 주조</li> <li>✓ 주조</li> <li>✓ 주조</li> <li>✓ 주조</li> <li>✓ 주조</li> </ul>                                                                                                    |
| . ``<br>ŀ                                                     | 종료일<br>2 00-00-00<br>2 00-00-00<br>2 00-00-00<br>2 00-00-00<br>2 00-00-00<br>2 00-00-00<br>2 000-00-00                                                                                                    | 페이지당<br>판매시작일<br>오후 1:49:41<br>0000-00-00 도<br>0000-00-00 도<br>0000-00-00 도<br>0000-00-00 도<br>0000-00-00 도                                                                        | 500 · ( 1 1<br>세트명        | <ul> <li>✓ / 21</li> <li>✓ 주점</li> <li>✓ 주점</li> </ul>                                                                                                    |
| . ``<br>'F<br>×)                                              | 중료일<br>2 00-00-000<br>2 00-00-000<br>2 00-00-000<br>2 00-00-000<br>2 00-00-000<br>2 00-00-000<br>2 00-00-000<br>2 00-00-000                                                                                                    | 페이지당<br>판매시작일<br>오후 1:43:41<br>0000-00-00 도<br>0000-00-00 도<br>0000-00-00 도<br>0000-00-00 도<br>0000-00-00 도<br>0000-00-00 도                                                        | 500 • ( <b>•</b> 1<br>세트명 | · / 21       수전       수전       수전       수전       수전       수전       수전       수전       수전       수전       수전       수전       수전       수전       수전       수전       수전       수전       수전       수전       수전       수전       수전                                                                                                    |
| . ``<br>'F<br>×)                                              | 중료일<br>2 00-00-000<br>2 00-00-000<br>2 00-00-000<br>2 00-00-000<br>2 00-00-000<br>2 00-00-000<br>2 00-00-000<br>2 00-00-000<br>2 00-00-000                                                                                                    | 페이지당<br>판매시작일<br>오후 1:43:41<br>0000-00-00 도<br>0000-00-00 도<br>0000-00-00 도<br>0000-00-00 도<br>0000-00-00 도<br>0000-00-00 도<br>0000-00-00 도                                        | 500 • ( 1 1<br>세트명        | <ul> <li>✓ / 21</li> <li>✓ 주존</li> <li>✓ 주존</li></ul>        |
| , <b>`</b><br>' <b>⊦</b><br>×)                                | 종료일<br>000-00-00 S<br>000-00-00 S<br>000-00-00 S<br>000-00-00 S<br>000-00-00 S<br>000-00-00 S<br>000-00-00 S<br>000-00-00 S<br>000-00-00 S                                                                                                    | 페이지당<br>판매시작일<br>모후 1:49:41<br>0000-00-00 도<br>0000-00-00 도<br>0000-00-00 도<br>0000-00-00 도<br>0000-00-00 도<br>0000-00-00 도<br>0000-00-00 도<br>0000-00-00 도                        | 500 • (← 1<br>세트명         | <ul> <li>✓ 21</li> <li>✓ 20</li> <li>✓ 20</li>     &lt;</ul> |
| <b>F</b><br>·11 모후 4:<br>·11 모후 4:                            | 종료일<br>000-00-00<br>5<br>000-00-00<br>5<br>000-00-00<br>5<br>000-00-00<br>5<br>000-00-00<br>5<br>000-00-00<br>5<br>0000-00-00<br>5<br>0000-00-00<br>5<br>0000-00-00<br>5<br>0000-00-00<br>5<br>0000-00-00<br>5<br>0000-00-00<br>5<br>0000-00-00<br>5<br>0000-00-00<br>5<br>0000-00-00<br>5<br>0000-00-00<br>5<br>0000-00-00<br>5<br>0000-00-00<br>5<br>0000-00<br>5<br>0000-00<br>5<br>0000-00<br>5<br>0000-00<br>5<br>0000-00<br>5<br>0000-00<br>5<br>0000-00<br>5<br>0000-00<br>5<br>0000<br>5<br>0000-00<br>5<br>0000-00<br>5<br>0000<br>5<br>0000<br>5<br>0000-00<br>5<br>0000<br>5<br>0000<br>5<br>0000<br>5<br>0000<br>5<br>0000-00<br>5<br>0000<br>5<br>0000<br>5<br>0000-00<br>5<br>0000<br>5<br>0000-00<br>5<br>0000-00<br>5<br>0000<br>5<br>0000<br>5<br>0000-00<br>5<br>0000<br>5<br>0000<br>5<br>0000<br>5<br>0000<br>5<br>000000<br>5<br>0000<br>5<br>0000<br>5<br>0000<br>5<br>0000<br>5<br>0000-00<br>5<br>0000<br>5<br>00000<br>5<br>00000<br>5<br>00000<br>5<br>00000<br>5<br>00000<br>5<br>00000<br>5<br>00000<br>5<br>00000<br>5<br>00000<br>5<br>000000 | 페이지당<br>판매시작일<br>오후 1:49:41<br>0000-00-00 도<br>0000-00-00 도<br>0000-00-00 도<br>0000-00-00 도<br>0000-00-00 도<br>0000-00-00 도<br>0000-00-00 도<br>0000-00-00 도                        | 500 - (- 1<br>세트명         | <ul> <li>✓ 21</li> <li>✓ 주점</li> <li>✓ 주점</li>     &lt;</ul> |
| ×)                                                            | 종료일<br>000-00-00<br>2<br>000-00-00<br>5<br>000-00-00<br>2<br>000-00-00<br>5<br>000-00-00<br>5<br>000-00-00<br>5<br>000-00-00<br>5<br>0000-00-00<br>5<br>0000-00<br>5<br>0000-00<br>5<br>0000-00-00<br>5<br>0000-00<br>5<br>0000-00<br>5<br>0000-00<br>5<br>0000-00<br>5<br>0000-00<br>5<br>0000-00<br>5<br>0000-00<br>5<br>0000<br>5<br>0000-00<br>5<br>0000-00<br>5<br>0000-00<br>5<br>0000<br>5<br>0000-00<br>5<br>0000-00<br>5<br>0000<br>5<br>0000-00<br>5<br>0000-00<br>5<br>0000-00<br>5<br>0000<br>5<br>0000-00<br>5<br>0000-00<br>5<br>0000-00<br>5<br>0000<br>5<br>0000-00<br>5<br>0000-00<br>5<br>0000-00<br>5<br>0000-00<br>5<br>0000-00<br>5<br>0000-00<br>5<br>0000-00<br>5<br>0000-00<br>5<br>0000<br>5<br>0000-00<br>5<br>0000-00<br>5<br>0000-00<br>5<br>0000<br>5<br>0000-00<br>5<br>0000-00<br>5<br>0000-00<br>5<br>0000<br>5<br>0000-00<br>5<br>0<br>0000-00<br>5<br>0<br>0000-00<br>5<br>0<br>0000-00<br>5<br>0<br>0000-00<br>5<br>0<br>0000-00<br>5<br>0<br>0000-00<br>5<br>0<br>0000-00<br>5<br>0<br>0000-00<br>5<br>0<br>0000<br>5<br>0<br>0000-00<br>5<br>0<br>0000-00<br>5<br>0<br>000-00<br>5<br>0<br>0000-00<br>5<br>0<br>0000-00<br>5<br>0<br>0000-00<br>5<br>0<br>0000-00<br>5<br>0<br>0000-00<br>5<br>0<br>0000-00<br>5<br>0<br>000000<br>5<br>0<br>00000000                                                                                                    | 페이지당<br>오루 1:43:41<br>0000-00-00 도<br>0000-00-00 도<br>0000-00-00 도<br>0000-00-00 도<br>0000-00-00 도<br>0000-00-00 도<br>0000-00-00 도<br>0000-00-00 도<br>0000-00-00 도                 | 500 · ( 1 1<br>세트명        | <ul> <li>✓ / 21</li> <li>✓ 주점</li> <li>✓ 주점</li></ul>        |
| -11 오후 4:<br>-11 오후 4:<br>-11 오후 4:<br>-11 오후 4:<br>-11 오후 4: | 종료일<br>000-00-00<br>2<br>000-00-00<br>3<br>000-00-00<br>3<br>000-00-00<br>3<br>000-00-00<br>3<br>000-00-00<br>3<br>0000-00-00<br>3<br>0<br>000-00-00<br>3<br>0<br>000-00-00<br>3<br>0<br>000-00-00<br>3<br>0<br>000-00-00<br>3<br>0<br>0<br>0<br>0                                                                                                    | 페이지당<br>오루 1:43:41<br>0000-00-00 도<br>0000-00-00 도<br>0000-00-00 도<br>0000-00-00 도<br>0000-00-00 도<br>0000-00-00 도<br>0000-00-00 도<br>0000-00-00 도<br>0000-00-00 도<br>0000-00-00 도 | 500 - ( 1 1 세트명           | <ul> <li>✓ / 21</li> <li>✓ 주점</li> <li>✓ 주점</li> </ul>                                                                                                    |

쇼핑몰 상품 등록 을 하기 위해선 **상품정보** (ex. 스피드고 전송 상품) + 세트 (쇼핑몰별 상품 판매 정책 및 규칙) 가 있어야 합 세트 는 "세트 관리" ( 1) 항목에서 쇼핑몰 계정 별 ( 2)로 최소 1개 이상씩 있어야 하며, "세트 추가 "( 3) 에서 만들 수 9 \* 상품 등록 전 "세트관리" 에서 세트 생성, 수정, 삭제 등 관리가 가능합니다.

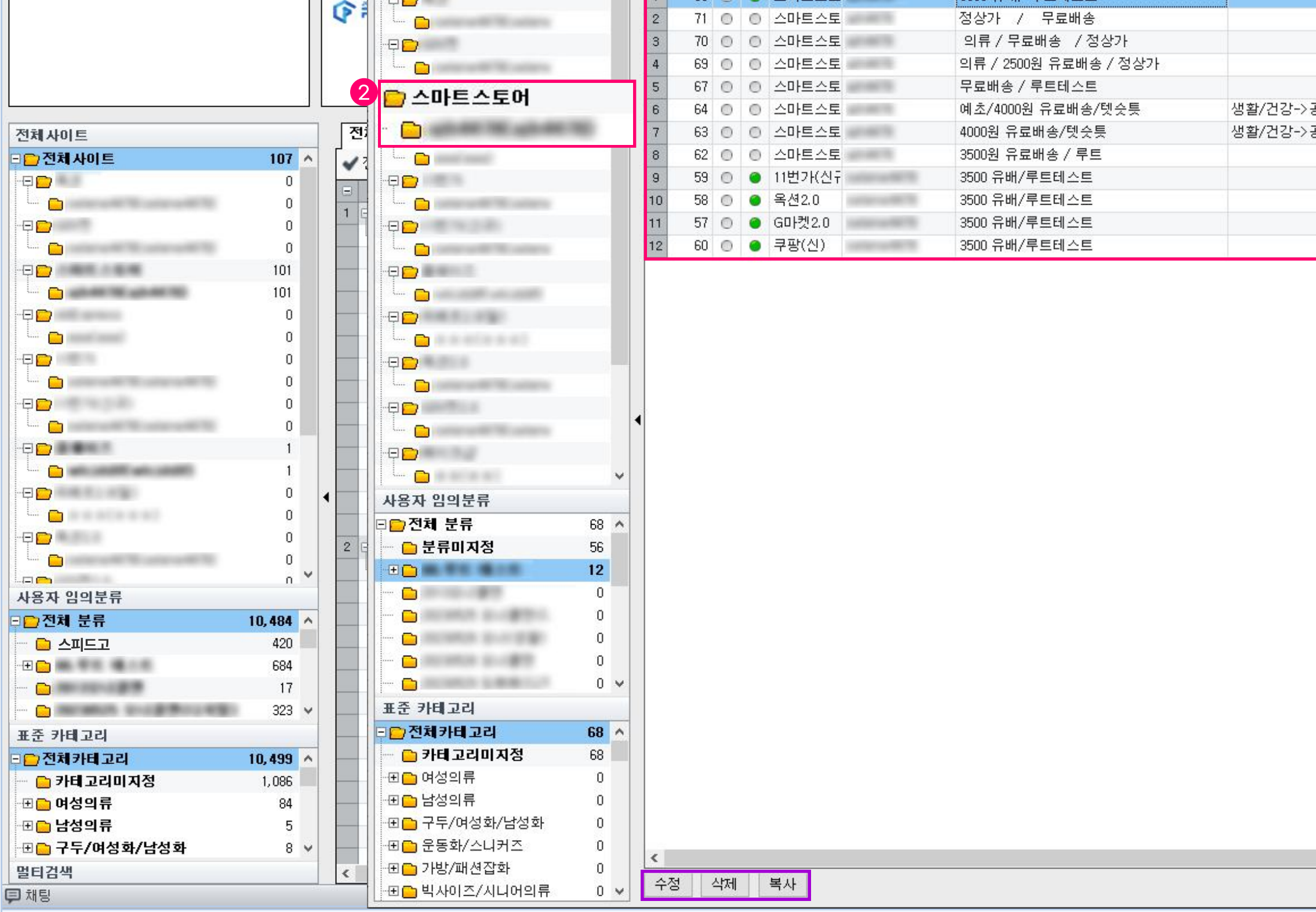

상품 간편수정

전체보기

판매대기

승인대기

판매중

No 기본 중요 사이트

56 🔘 🥥 스마트스토

홈 상품관리

검색

날짜

주문

주문관리

검색초기화 오늘 어제 2주 1개월 3개월 6개월 9개월 1년

.

문의 🔎 상세보기

문의관리

검색

통계조회

로그

No Ir

▼ 부분일치 ▼ 모두

작업관리

세트 관리

- - 전체사이트

전체사이트

- Ģ 🔁 📃

0

P

검색시작

1:1 문의

**H** 

상세검색

# Step 2. 쇼핑몰 상품 등록\_세트 관리

종료대기

취소대기

ID

판매제외

판매취소

3500 유배/ 루트테스트

판매종료

일시품절

0

수정대기

재고풍절대기

Ó

4

상품추7

세트이름

H

Q

저장

세트관리 테고리 설정

|                  | 마이페             | 이지   / | 퀵수집( | F10) 퀵 | 검색(F11)      |      |
|------------------|-----------------|--------|------|--------|--------------|------|
|                  |                 |        |      |        |              |      |
| 9 스케쥴            | <b>۞</b> 설정     |        |      |        |              |      |
| ] 이미지            | ♀ 갱신            |        |      |        |              |      |
|                  |                 |        |      | ×      |              |      |
| 카테고리             |                 | 사용자    | 임의분류 | 4 ^    | 1            |      |
|                  |                 |        |      |        |              |      |
|                  |                 | 00.루트  | 테스트  | 2024   |              |      |
|                  |                 | 00,루트  | 테스트  | 2024   |              |      |
|                  |                 | 00.루트  | 테스트  | 2024   |              |      |
|                  |                 | 00,루트  | 테스트  | 2024   |              |      |
|                  |                 | 00.루트  | 비스트  | 2024   |              |      |
| 5イー>신き<br>고그 ヽ으ㅂ | ;ठ┽∽≧<br>⊧요프 ∖ा | 00,두드  | 데스트  | 2024   |              |      |
| 5イ-> 군인          | '유목->\          | 00. 누드 | 데스트  | 2024   |              |      |
|                  |                 | 00,구드  | 데스트  | 2024   |              |      |
|                  |                 | 00.구드  | 데스트  | 2024   | 옵션타입         | 가구매돝 |
|                  |                 | 00.구드  | 테스티  | 2024   | 선택형          | ×    |
|                  |                 | 00.구드  | 테스티  | 2024   |              |      |
|                  |                 |        |      |        | 선택형          | X    |
|                  |                 | 3      | 세트 추 | ±7⊦    | <b>8</b> [w: | 3연결됨 |
| [니다.<br>있습니      | 다.              |        |      |        |              |      |

|                         | <b>T</b> D 21 21 |                | 71-71  | 0-                                                                                      | 막업관i                                                                            | 리      |                  |             | -         |               |                       |                   |                |        |                            |           |          |          |                               |     | 여자 고고 나랍니 은 친가서자 나온 주요. (가스/드)이        |
|-------------------------|------------------|----------------|--------|-----------------------------------------------------------------------------------------|---------------------------------------------------------------------------------|--------|------------------|-------------|-----------|---------------|-----------------------|-------------------|----------------|--------|----------------------------|-----------|----------|----------|-------------------------------|-----|----------------------------------------|
| 옥 상품관리<br>전체보기 대기<br>취소 | 진행중              | 문의<br>오류<br>실패 | 완료     | <b>डम</b> व<br>()<br>,<br>,<br>,<br>,<br>,<br>,<br>,<br>,<br>,<br>,<br>,<br>,<br>,<br>, | ()<br>()<br>()<br>()<br>()<br>()<br>()<br>()<br>()<br>()<br>()<br>()<br>()<br>( | 삭제 DEL |                  | 영 DB 복구     | S<br>로그삭제 | 10484 / 5<br> | 0000 (잔여:39<br>버전업그레이 | 1516) 무저<br>비드 주둔 | 비한<br>문무제한적용하기 |        | 동시 실행 개수<br>5 🛟<br>동시실행수란? | U<br>طالع | 검색       | 0 10 101 | · 2객실(FID) 직접적(FID)<br>· 2객시작 | Q   | 입신 동지자방   및 관광일정   및 SOM입국(FIZ<br>고객자원 |
|                         | 상태               |                |        |                                                                                         | 작업관리                                                                            | 4      |                  | DB관리        |           | 상품D           | B 제한 / 버전             | 1                 | 주문DB 제한 / 일    | 1      | 작업서                        | н         |          | 도음       | 움말                            |     |                                        |
| <b>--</b>               |                  | 1              | 전체작업   | <b>(1)</b> 상품                                                                           | 풍작업(1)                                                                          | 주문작업   | (0) 문의           | 의작업(0)      |           |               |                       |                   |                |        |                            |           |          |          | 1//                           |     |                                        |
|                         |                  | 0              | 전체선택   | 백 🕽 새로                                                                                  | 르고침                                                                             |        |                  |             |           |               |                       |                   |                |        |                            |           |          |          |                               |     |                                        |
|                         |                  |                |        | 쇼핑몰                                                                                     | 판매지                                                                             | HD 작업  | 겁#               | 작업명         | <b></b>   | 가정보           | 작업자                   | 시작시간              | ! {            | §료시간   | 경과시간                       | 상태        |          | 진행률      |                               | 메세지 |                                        |
|                         |                  | 0 -            | 1 🖂 20 | 24-11-12 2                                                                              | 0:06 상품등                                                                        | 록      |                  |             |           |               | 117                   | (10.00)00:14      | 11/10.00       | 00104  | 001.00                     |           | 1/1      |          |                               | A \ |                                        |
|                         |                  | 0              | 2 = =  | 웨이스                                                                                     |                                                                                 |        |                  |             |           |               | 117                   | 12 20:06:14       | 11/12/20       | :06:24 | 00:09                      | 완료        | 1/1      |          | 12 완료 / 02 실패 (세트영 : 구료배      | 5)  |                                        |
|                         |                  | 0              |        |                                                                                         |                                                                                 |        |                  |             |           |               |                       |                   |                |        |                            |           |          |          |                               |     |                                        |
|                         |                  | 0              |        |                                                                                         |                                                                                 |        |                  |             |           |               |                       |                   |                |        |                            |           |          |          |                               |     |                                        |
|                         |                  | 0              |        |                                                                                         |                                                                                 |        |                  |             |           |               |                       |                   |                |        |                            |           |          |          |                               |     |                                        |
|                         |                  | 0              |        |                                                                                         |                                                                                 |        |                  |             |           |               |                       |                   |                |        |                            |           |          |          |                               |     |                                        |
|                         |                  | 0              |        |                                                                                         |                                                                                 |        |                  |             |           |               |                       |                   |                |        |                            |           |          |          |                               |     |                                        |
|                         |                  | 0              |        |                                                                                         |                                                                                 |        |                  |             |           |               |                       |                   |                |        |                            |           |          |          |                               |     |                                        |
|                         |                  | 1              |        |                                                                                         |                                                                                 |        |                  |             |           |               |                       |                   |                |        |                            |           |          |          |                               |     |                                        |
|                         |                  | 0              |        |                                                                                         |                                                                                 |        |                  |             |           |               |                       |                   |                |        |                            |           |          |          |                               |     |                                        |
|                         |                  | 0              |        |                                                                                         |                                                                                 |        |                  |             |           |               |                       |                   |                |        |                            |           |          |          |                               |     |                                        |
|                         |                  | 0              |        |                                                                                         |                                                                                 |        |                  |             |           |               |                       |                   |                |        |                            |           |          |          |                               |     |                                        |
|                         |                  | 0              |        |                                                                                         |                                                                                 |        |                  |             |           |               |                       |                   |                |        |                            |           |          |          |                               |     |                                        |
|                         |                  | 0              |        |                                                                                         |                                                                                 |        |                  |             |           |               |                       |                   |                |        |                            |           |          |          |                               |     |                                        |
|                         |                  | 0              |        |                                                                                         |                                                                                 |        |                  |             |           |               |                       |                   |                |        |                            |           |          |          |                               |     |                                        |
|                         |                  |                |        | -                                                                                       |                                                                                 |        |                  |             |           |               |                       |                   |                |        |                            |           |          |          |                               |     |                                        |
|                         |                  | 0              | 상세로그   |                                                                                         |                                                                                 |        |                  |             |           |               |                       |                   |                |        |                            |           |          |          |                               |     |                                        |
|                         |                  | 0              | 2 苦판   | 김에서 이 더                                                                                 | 이터 열기                                                                           | [새창]   |                  | -           |           |               |                       |                   |                |        |                            |           |          |          |                               |     | 작업이 실패 되었나요? 오류 분의를 쉽게 하기              |
|                         |                  | 0              | 495301 | 바스터크<br>85                                                                              | 코드                                                                              | 673336 | e상품고드<br>af3b74d | 열과 Fr<br>서고 | 4Q        |               |                       |                   |                |        |                            | ম         | [리결과 상세  | 41       |                               |     | 도움이 해 되어 주성<br>건새 1:1 무이 스전            |
|                         |                  | 0              | 433301 | 00                                                                                      |                                                                                 | 013330 | 0130140          | 00          |           |               |                       |                   |                |        |                            |           |          |          |                               |     |                                        |
|                         |                  | ő              |        |                                                                                         |                                                                                 |        |                  |             |           |               |                       |                   |                |        |                            |           |          |          |                               |     | ×                                      |
|                         |                  | 0              |        |                                                                                         |                                                                                 |        |                  |             |           |               |                       |                   |                |        |                            |           |          |          |                               |     |                                        |
|                         |                  | 0              |        |                                                                                         |                                                                                 |        |                  |             |           |               |                       |                   |                |        |                            |           |          |          |                               |     |                                        |
|                         |                  |                |        |                                                                                         |                                                                                 |        |                  |             |           |               |                       |                   |                |        |                            |           |          |          |                               |     |                                        |
| I                       |                  |                |        |                                                                                         |                                                                                 |        |                  |             |           |               |                       |                   |                |        |                            |           |          |          |                               |     |                                        |
|                         |                  |                |        |                                                                                         |                                                                                 |        |                  |             |           |               |                       |                   |                |        |                            |           |          |          |                               |     |                                        |
|                         |                  |                |        |                                                                                         |                                                                                 |        |                  | oll · · I   |           |               |                       |                   | ~              |        | <b></b>                    | A / I-    | - 1      |          |                               |     |                                        |
| 세트                      | 능독               | 삭업             | ] 후 '  | "삭업                                                                                     | 반리′                                                                             | '( 🚺   | ) 법              | 에서 성        | 상품능       | 등독 성          | ·공 및                  | 실패·               | 유누들 I          | 바악     | 알수있                        | 습니[       | -1.      |          |                               |     |                                        |
|                         |                  |                |        |                                                                                         |                                                                                 |        |                  |             |           |               |                       |                   |                |        |                            |           |          |          |                               |     |                                        |
| 상세                      | 루그"              | (6             | ) 0    | 에서 실                                                                                    | 난품 별                                                                            | ] 작인   | 너 실표             | ㅐ 값을        | <u> </u>  | 가능            | 하며 1                  | 1:1 문             | 의를 통여          | 개 하    | 내당 작업                      | 해결병       | <u> </u> | 을 회신 빈   | 아볼수있습니다                       |     |                                        |
|                         |                  |                |        |                                                                                         |                                                                                 |        |                  |             |           | . 10          | 1 17                  |                   |                |        |                            |           |          |          |                               |     |                                        |
|                         |                  |                |        |                                                                                         |                                                                                 |        |                  |             |           |               |                       |                   |                |        |                            |           |          |          |                               |     |                                        |
|                         |                  |                |        |                                                                                         |                                                                                 |        |                  |             |           |               |                       |                   |                |        |                            |           |          |          |                               |     |                                        |

#### 상품 등록이 성공하면 "판매대기"에서 "판매중"으로 상품 목록이 이동됩니다.

| 홈 상품관리 주문관리        | 문의관리                                  | 통계조회             | 작업관리                                      | 1:1 문의     | 상품 간편수정                               |                                          |                 |             |          |             | 마이페이지       | │ 🗲 퀵수집(F1       | 0) 퀵검색     | ዛ(F11)                                  | P                         | () 작업전                   | ! 공지사항   🙀 횐   | ·경설정   🔇 Si | CM접속(F12)▼ |
|--------------------|---------------------------------------|------------------|-------------------------------------------|------------|---------------------------------------|------------------------------------------|-----------------|-------------|----------|-------------|-------------|------------------|------------|-----------------------------------------|---------------------------|--------------------------|----------------|-------------|------------|
| 검색                 | ▼ 부분일;                                | 치 - 모두           |                                           | **         |                                       |                                          |                 |             |          | ~           |             |                  |            |                                         |                           |                          |                |             | 0          |
| 날짜 📵 =             | , 등록일                                 | -                | , p                                       | F          | 전체보기                                  | 판매중 수정대기 종료대                             | 민 전매종료 전매세외     |             | e        | () 스케슐 :    | <b>않</b> 설성 |                  |            |                                         |                           |                          |                |             | • •        |
| 건생초기하 오늘 어제 2조 1개원 | <br>                                  | 년 9개원 1년         | 검색시작                                      | 상세검색       | <u> 승인대기</u>                          | 재고품절대기 취소대                               | 기 일시품절 판매취소     | 상품추가 세트관리   | 카테고리 설정  | 🖾 이미지       | ♀ 갱신        |                  |            |                                         |                           |                          |                |             | 고객지원       |
| 임덕포기의 구말 이제 입안 개발  | 검색                                    |                  |                                           |            |                                       | 상태                                       |                 | 작업          | 早7       | ŀ           | 갤러리         |                  |            |                                         |                           |                          |                |             |            |
| 주문 무이 이상세보기        |                                       | 로그               |                                           |            |                                       |                                          |                 |             |          | · · · · · · |             |                  |            |                                         | 상품메모                      | 않 메모과:                   | 리              |             |            |
| 최근 주문 내역이 없습니다.    |                                       |                  |                                           | 날짜         | 작성자                                   |                                          |                 | LH          | <u> </u> |             |             |                  |            |                                         |                           |                          | L              |             |            |
|                    |                                       | -                | -                                         |            |                                       |                                          |                 |             |          |             |             |                  |            |                                         | 기록 대극                     | 이 값답니니                   | <i>r</i> .     |             |            |
|                    |                                       | -                | TALE AND AND AND A REAL ADDRESS OF A DECK |            |                                       |                                          |                 |             |          |             |             |                  |            |                                         |                           |                          |                |             |            |
|                    |                                       | <b>2</b>         | 100                                       |            |                                       |                                          |                 |             |          |             |             |                  |            |                                         |                           |                          |                |             |            |
|                    |                                       |                  |                                           |            |                                       |                                          |                 |             |          |             |             |                  |            |                                         |                           |                          |                |             |            |
|                    |                                       |                  |                                           |            |                                       |                                          |                 |             |          |             |             |                  |            | 이 등록 이 등록 이 등록 이 등록 이 등록 이 등록 이 등록 이 등록 |                           |                          |                |             |            |
|                    | 4                                     | π                | 메즈 (1)                                    | 1          |                                       |                                          |                 |             |          |             |             |                  |            |                                         |                           |                          |                |             | <u></u>    |
| 전체사이트              |                                       | 빈                | 개오 (リ)                                    | (0) 🛱      | ····································· | (0) 승인대기 (0)                             |                 |             |          |             |             |                  |            |                                         |                           |                          |                |             |            |
| = 🔁 전체 사이트         | 106 🦸                                 | ▲ 전체             | 선택 🛛 🛄 저경                                 | 장 🌋 EXCE   | L 💭 새로고침 🛛 🙄 판                        | 배가 매니저 🛛 🌆 카운팅 매니저                       | 🧹 상품동기화         |             |          |             |             |                  |            |                                         |                           |                          | 페이지당 500       | - (- 1      | -/1-       |
|                    | 0                                     | 0}               | 스터상품코드                                    | 사이트상품      | 물코드                                   | 상품!                                      | 3               |             | 홍보문구     | 판매재고        | 구매수         | 판매가              | 옵션타입 기     | 바구매홑 상태병                                | [경일 🚽 🛛 - 경               | 종료일 핀                    | 판매시작일          | 세트명         | 수정 ^       |
|                    | U                                     | 1 4953           | 0185                                      | 673336af3t | o74db0t 접착식 테이블 밀                     | 티탭 수납 컴퓨터 노트북 케이블                        | F선 정리           |             |          | 100         | 0           | 50,000           | 선택형        | X 오후                                    | 06:23 2999                | 9-12-31 도 <mark>오</mark> | .후 8:06:23 무료비 | Hes         | 수장         |
|                    | 0                                     | 사프               | 드로이                                       | レイスな       |                                       | 니" 에 이더 사프이                              | "파메즈"이리         | 이도되니다       |          |             |             |                  |            |                                         |                           |                          |                |             |            |
|                    | 101                                   | <b>○</b> 古       |                                           |            | 기간 컨메네기                               | 이 있는 영품이                                 | 1 컨배공 프로        | 드 이 등 딥 니 드 | •        |             |             |                  |            |                                         |                           |                          |                |             |            |
|                    | 101                                   |                  |                                           |            |                                       |                                          |                 |             |          |             |             |                  |            |                                         |                           |                          |                |             |            |
| - <b>p</b>         | 0                                     |                  |                                           |            |                                       |                                          |                 |             |          |             |             |                  |            |                                         |                           |                          |                |             |            |
|                    | 0                                     |                  |                                           |            |                                       |                                          |                 |             |          |             |             |                  |            |                                         |                           |                          |                |             |            |
|                    | 0                                     |                  |                                           |            |                                       |                                          |                 |             |          |             |             |                  |            |                                         |                           |                          |                |             |            |
|                    | 0                                     |                  |                                           |            |                                       |                                          |                 |             |          |             |             |                  |            |                                         |                           |                          |                |             |            |
|                    | 0                                     |                  |                                           |            |                                       |                                          |                 |             |          |             |             |                  |            |                                         |                           |                          |                |             |            |
|                    | 0                                     |                  |                                           |            |                                       |                                          |                 |             |          |             |             |                  |            |                                         |                           |                          |                |             |            |
|                    | υ<br>Π                                |                  |                                           |            |                                       |                                          |                 |             |          |             |             |                  |            |                                         |                           |                          |                |             | ¥          |
|                    | 0                                     | 파                |                                           | 0 483      | j                                     |                                          |                 |             |          |             | _           |                  | _          | _                                       | _                         | _                        |                |             | <u> </u>   |
|                    | ····································· |                  |                                           |            |                                       |                                          |                 |             |          |             |             |                  |            |                                         |                           |                          |                |             |            |
|                    | 0                                     | ✓ 전체             | 선택 🛛 💾 저경                                 | 장 🎇 EXCE   | L 💭 새로고침 🗌 🙄 판                        | 배가 매니저  555 카운팅 매니저                      |                 |             |          |             |             |                  |            |                                         |                           |                          | 페이지당 500       | -   🖛 1     | - / 21 🔿   |
|                    | 0                                     |                  | 바스터상품코드                                   | 사이트:       | 상품코드                                  | 상물                                       | 명               |             | 홍보문구     | 판매재고        | 구매수         | 판매가              | 옵션타입 기     | l구매돝 상태                                 | 변경일 - 경                   | 동료일 핀                    | 판매시작일          | 세트명         | 수정 ^       |
| 사용자 인이부를           | n                                     | 1 4953           | 0185                                      |            | 접착식 테이블                               | 멀티탭 수납 컴퓨터 노트북 케이                        | 볼 선 정리          |             |          | 100         | 0           | 50,000           | 선택형        | X 오후 1                                  | 45:42 0000                | 모 고 00-00-1              | 후 1:49:41      |             | 수전         |
| 이야지 부류             | 10.484                                | 2 4952           | 3354<br>4005                              |            | 거지대 공간활                               | 용 셋탑막스 보니터 철세선만 IN<br>·다 지역대 매자요 노이조적 기비 | / 와이드<br>코키네    |             |          | 9,999       | U           | 19,160           | 없음         | X 11-11                                 | 오후 4: UUUU<br>요추 4: 0000  | -00-00 £ 00              | 00-00-00 S     |             | 수성         |
|                    | 420                                   | 3 4942<br>A 4928 | 4360                                      |            | 가방 신지네 빈<br>세토바즈 고의                   | 월 선물대 배영용 높이오일 가명<br>기 대요도 최만 거치대        | 기지대             |             |          | 1 900       | 0           | 52,280<br>10,210 | 신덕영<br>서태형 | × 11-11                                 | 포후 4,0000<br>오호 / 0000    | -00-00 ⊊ 00              | 100-00-00 ±    |             |            |
|                    | 684                                   | 5 4923           | 9304                                      |            | 것입ㅋㅡ 8m<br>각파이프 75 7                  | 인트 연결 조립식 DIY 2개 마감                      | 번 DF개           |             |          | 9,999       | 0           | 9,500            | 없음         | X 11-11                                 | 오후 4: 0000                | -00-00 ± 00              | 00-00-00 5     |             | 수정         |
|                    | 17                                    | 6 4921           | 4852                                      |            | 멀티 휴대폰 기                              | 치대 액세서리 욕실 거울 타일 !                       | 박 걸이            |             |          | 9,999       | 0           | 8, 440           | 없음         | X 11-11                                 | 고 후 4: 0000<br>오후 4: 0000 | -00-00 도 00              | 00-00-00 £     |             | 수정         |
|                    | 323                                   | 7 4907           | 4077                                      |            | 액자용 장식볼                               | 트 은색 다보 모음 DIY철물 볼트                      | 철물 장식 DIY       |             |          | 19,998      | 0           | 22, 420          | 선택형        | X 11-11                                 | 오후 4: 0000                | -00-00 도 00              | 00-00-00 S     |             | 수정         |
| 표준 카테고리            |                                       | 8 4900           | 1328                                      |            | 청소 용품 정리                              | 대 청소기 스탠드 밀대 보관 홀데                       | 에 수납형 거치대 무선 행거 | 기걸이 받침대     |          | 9, 999      | 0           | 26, 170          | 선택형        | X 11-11                                 | 오후 4: 0000                | -00-00 도 00              | i00-00-00 ⊊    |             | 수정         |
| - 🔁 전체카테고리         | 10, 484                               | 9 4892           | 5189                                      |            | 투명 쇼케이스                               | 가방 정리함 보관함 아크릴 진열                        | ! 수납함 진열대 가방정리할 | ł           |          | 29, 997     | 0           | 28, 930          | 선택형        | X 11-11                                 | 오후 4: 0000                | -00-00 도 00              | 00-00-00 도     |             | 수전         |
| 카테고리미지정            | 1,086                                 | 10 4889          | 2153                                      |            | 벽부착 다목적                               | 선반 거치대 세숫대야 수건걸이                         | 보관함             |             |          | 29, 997     | 0           | 5, 780           | 선택형        | X 11-11                                 | 오후 4: 0000                | -00-00 도 00              | E 00-00-00     |             | 수전         |
| 표 이상의류             | 84                                    | 11 4885          | 7726                                      |            | 스탠드형 철망                               | 거치대 다용도거치대 철망거치                          | 비 멀티거치대 수납거치대   |             |          | 999         | 0           | 4, 860           | 없음         | X 11-11                                 | 오후 4: 0000                | -00-00 도 00              | 00-00-00 도     |             | 수전         |
| 비금 엄청의뉴            | 5                                     | 12 4885          | 6933                                      |            | 심플 다용도 칠                              | 제 받침대 철제받침대 전시스탠<br>                     | 드 다용도거치대 접시받침[  | 비 디스플레이용거치  |          | 2,997       | 0           | 6, 150           | 선택형        | X 11-11                                 | 오후 4: 0000                | 00 2 00-00-              | 2 00-00-00     |             | 수전         |
| 면디거새               | 0 1                                   | 13 4881          | 3213                                      |            | 성크전만 유입                               | 브다켓 소                                    |                 |             |          | 999         | U           | 5, 980           | 잆듐         | × 11-11                                 | 노우 4: 0000                | -00-00 도 00              | 00-00-00       |             | ÷€ ∨       |
| 2489               |                                       | < <              |                                           |            |                                       |                                          |                 |             |          |             |             |                  |            |                                         |                           |                          |                |             | <u> </u>   |

#### 등록 상품 쇼핑몰 어드민에 접속하여 정상적으로 상품이 등록 되었음을 확인합니다.

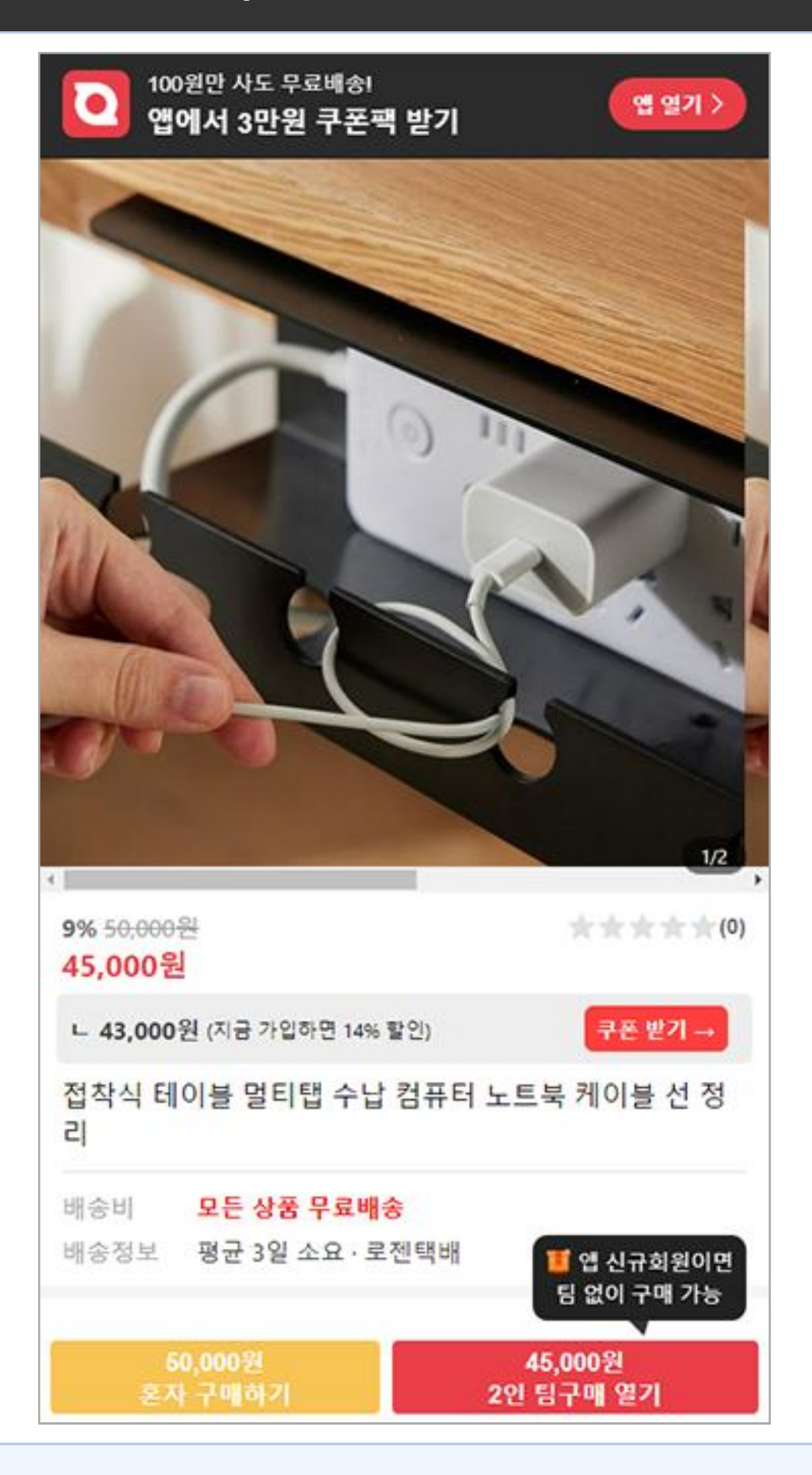

## Step 3. 상품 등록 확인

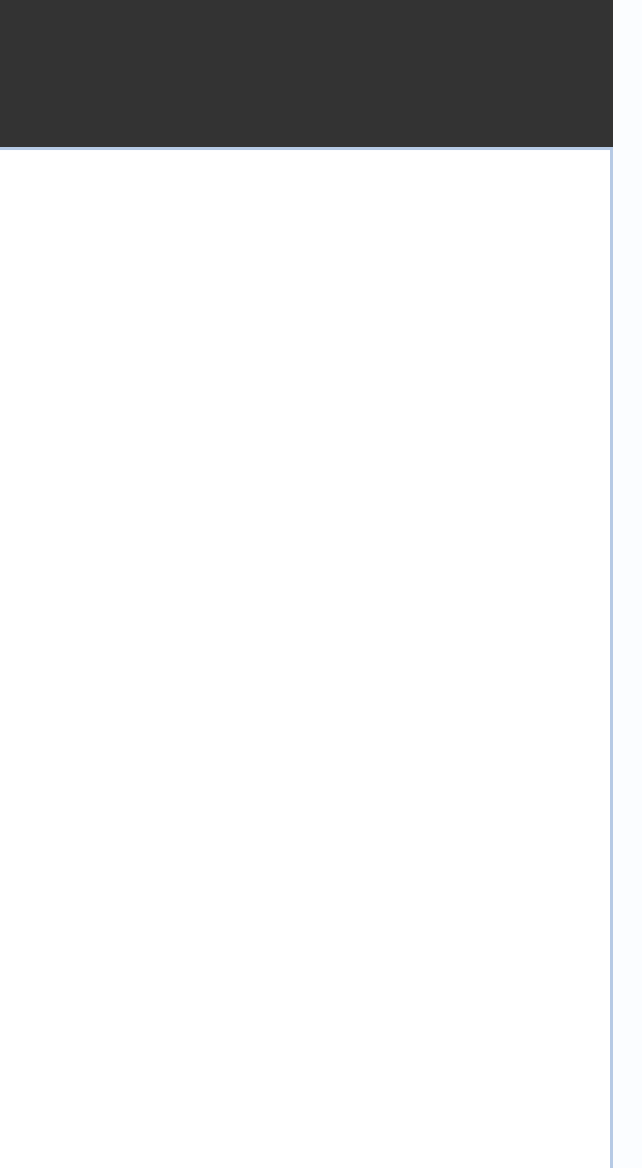